# ZABBIX 運用マニュアル

ミラクル・リナックス株式会社
 作成者: 寺島広大
 作成日: 2008/10/24
 文書番号:
 Revision: 1.2

お客様確認印

ミラクル・リナックス株式会社

1

# 文書情報

### 変更履歴

| 日付         | 作成者  | Revision | 変更内容                                               |
|------------|------|----------|----------------------------------------------------|
| 2008/02/21 | 寺島広大 | 1.0      | 新規作成                                               |
| 2008/03/07 | 寺島広大 | 1.1      | 以下の項目を追記                                           |
|            |      |          | <ul> <li>         ・ 監視対象機器の設定を変更する     </li> </ul> |
|            |      |          | <ul> <li>         ・ 監視項目を有効/無効にする     </li> </ul>  |
|            |      |          | ・ システムマップを変更する                                     |
|            |      |          | <ul> <li>設定ファイル・ログファイル</li> </ul>                  |
| 2008/09/30 | 青山雄一 | 1.2      | スクリーンショット差し替え                                      |

# 目次

| 目音 | 欠     |                                       | 3   |
|----|-------|---------------------------------------|-----|
| 1. | はじめ   | ۲۵                                    | 4   |
| 2. | 前提知   | 피 識 (用 語 集)                           | 4   |
|    | 2.1.  | Host                                  | 4   |
|    | 2.2.  | Item                                  | 4   |
|    | 2.3.  | Trigger                               | 4   |
|    | 2.4.  | Action                                | 4   |
| 3. | ZABB  | IX Web インターフェースの利用方法                  | 4   |
|    | 3.1.  | アクセス方法                                | 5   |
|    | 3.2.  | ログイン/ログアウト方法                          | 5   |
|    | 3.3.  | 基本的な操作方法                              | 5   |
|    | 3.4.  | 本ドキュメントで使用するメニュー一覧                    | 6   |
| 4. | 監視性   | 青報を閲覧する                               | 6   |
|    | 4.1.  | 稼動状況、<br>監視データの一覧を表示する (Overview)     | 6   |
|    | 4.2.  | 監視データの最新値を表示する(Latest data)           | 8   |
|    | 4.3.  | 障害/復旧状態の監視項目一覧を表示する(Triggers)         | 9   |
|    | 4.4.  | 障害/復旧の履歴を表示する (Events)                | 9   |
|    | 4.5.  | 障害通知の履歴を表示する (Actions)                | 10  |
|    | 4.6.  | システムマップを表示する (Maps)                   | 10  |
|    | 4.7.  | カスタムグラフを表示 する (Graphs)                | 11  |
|    | 4.8.  | 複数のカスタムグラフを1画面に表示する (Screens)         | 11  |
|    | 4.9.  | ZABBIX サーバの状態を表示する (Status of ZABBIX) | 12  |
|    | 4.10. | 稼働率を表示する(Availability report)         | 12  |
|    | 4.11. | 障 害 / 復 旧 が多く発生している監視項目トップ 100 を表示    | する  |
|    | (Most | busy triggers top 100)                | 13  |
|    | 4.12. | 設定変更の履歴を表示する (Audit)                  | 14  |
|    | 4.13. | 障害通知数の履歴を表示する (Notification)          | 14  |
| 5. | 設定を   | を変更する                                 | .15 |
|    | 5.1.  | 監視対象機器の設定を変更する (Host)                 | 15  |
|    | 5.2.  | 監視項目を有効/無効にする (Items)                 | 16  |
|    | 5.3.  | 障害検知の閾値を設定する (Triggers)               | 16  |
|    | 5.4.  | システムマップを変更する (Maps)                   | 17  |
|    | 5.5.  | ユーザとメールアドレスを設定する(Users)               | 19  |
| 6. | 付録.   |                                       | .20 |
|    | 6.1.  | 設定ファイル・ログファイル                         | 20  |
|    |       |                                       |     |

# 1.はじめに

本書は ZABBIX 1.4 の運用管理マニュアルです。より詳細な情報は、ZABBIX マニュアル (http://www.zabbix.com/manual/v1.4/)を参照してください。

# 2.前提知識 (用語集)

## 2.1.Host

ZABBIX では、監視対象となるサーバやネットワーク機器のことを Host と呼びます。

#### 2.2.Item

ZABBIX では、監視項目のことを Item と呼びます。Item は Host ごとに監視項目単位で設定されて おり、決められた間隔でデータを収集・保存し続けています。各 Item の収集データは、90 日間取得 データがそのまま保存されていますが、90 日を越えて 365 日まではグラフ用のデータのみが保存され ます。365 日を越えたデータは自動的に破棄されます。

## 2.3.Trigger

ZABBIX では、各 Item に対して障害を検知する閾値条件を設定することができ、その設定を Trigger と呼びます。Trigger は正常な状態で FALSE(閾値条件が偽)、障害が発生した場合に TRUE(閾値条件が真)、データが取得できていない、閾値条件設定が間違っているなどの場合は Unknownの状態になります。ZABBIX Web インターフェース上では、それぞれの状態は緑、赤、グレ ーで表示されます。下記に Trigger の状態と色の対応表を記載します。

| システム状 態 | Trigger 閾值条件式 | Trigger ステータス | 表示色 |
|---------|---------------|---------------|-----|
| 正常      | 偽             | FALSE         | 緑   |
| 障害      | 真             | TRUE          | 赤   |
| 不明      |               | Unknown       | グレー |

## 2.4.Action

ZABBIX では、各 Trigger で設定した閾値条件が真になった場合(障害発生)や偽になった場合(障害復旧)に、メールを送付する、スクリプトを実行するなどの動作を行うことができ、その設定や動作のことを Action と呼びます。

# 3.ZABBIX Web インターフェースの利用方法

## 3.1.アクセス方法

ZABBIX Web インターフェースがインストールされているサーバにアクセスできる作業 PC のブラウザから、下記の URL にアクセスします。

♦ http://<ホスト名 >/zabbix

## 3.2.ログイン/ログアウト方法

#### 3.2.1.ログイン

上記の URL にアクセスすると下記の画面が表示されるため、指定されたアカウント名とパスワードを入力し Enter をクリックします。下記の画面が表示されていない場合は、メニューから[Login]をクリックします。

| ZABBIX<br>Monitoring Inventory Reports Login |                                            |       | Help Get support     |
|----------------------------------------------|--------------------------------------------|-------|----------------------|
|                                              |                                            |       |                      |
|                                              | Login<br>Login name                        |       |                      |
|                                              | Password                                   | Enter |                      |
| ZABB                                         | IX 1.4.4 Copyright 2001-2008 by SIA Zabbix |       | Connected as 'guest' |

#### 3.2.2.ログアウト

メニューから[Login]をクリックし、下記の画面で中央にある「Press here to disconnect/reconnect」の「here」の部分をクリックします。

| ZABBIX                                                          |                                    | Help Get support Profile |
|-----------------------------------------------------------------|------------------------------------|--------------------------|
| Monitoring Inventory Reports Configuration Administration Login |                                    |                          |
|                                                                 |                                    |                          |
|                                                                 | Press here to disconnect/reconnect |                          |
| ZABBIX 1.4.4 Copyright 2001-20                                  | 08 by SIA Zabbix                   | Connected as 'Admin'     |

## 3.3.基本的な操作方法

**ZABBIX** Web インターフェースの画面上部には、2列のメニューが常に表示されています。このメニューを利用して各機能の画面を表示することができます。

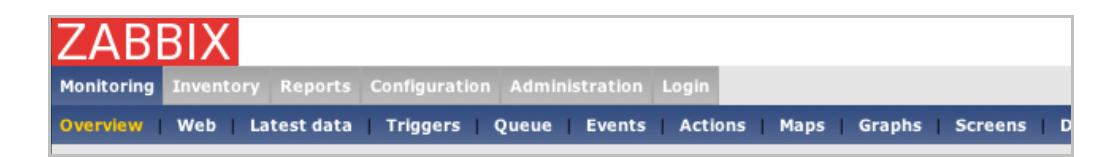

また、各画面の左上には、Host グループ、Host、機能などを選択するためのドロップダウンが表示される場合があります。このドロップダウンを選択することにより、Host グループの絞込みや表示する Host の選択などを行うことができます。

|                              |                          | Help Get support Profile |
|------------------------------|--------------------------|--------------------------|
| Login                        |                          |                          |
| tions   Maps   Graphs   Scre | ens   Discovery   IT sei | rvices                   |
|                              |                          |                          |
|                              | Group all                | I Host Linux01 I         |
| Show items with              | n description like       | Show                     |

## 3.4.本ドキュメントで使用するメニューー覧

本ドキュメントで使用する各メニューの一覧を下記に示します。

| 1 列 目          | 2 列 目               | 機能概要                  |
|----------------|---------------------|-----------------------|
| Monitoring     | Overview            | 稼動状況、監視データの一覧を表示する    |
|                | Latest data         | 監視データの最新値を表示する        |
|                | Triggers            | 障害/復旧状態の監視項目一覧を表示する   |
|                | Events              | 障害/復旧の履歴を表示する         |
|                | Actions             | 障害通知の履歴を表示する          |
|                | Maps                | システムマップを表示 する         |
|                | Graphs              | カスタムグラフを表 示 する        |
|                | Screens             | 複数のカスタムグラフを1画面に表示する   |
| Reports        | Status of ZABBIX    | ZABBIX サーバの状態を表示する    |
|                | Availability report | 稼働率を表示する              |
|                | Most busy triggers  | 障害/復旧が多く発生している監視項目トップ |
|                | Тор 100             | 100 を表 示 する           |
| Configuration  | Triggers            | 障害検知の閾値を設定する          |
| Administration | Users               | ユーザとメールアドレスを設定する      |
|                | Audit               | 設定変更の履歴を表示する          |
|                | Notifications       | 障害通知数の履歴を表示する         |
| Login          |                     | ログイン/ログアウトを行う         |

# 4.監視情報を閲覧する

## 4.1.稼動状況、監視データの一覧を表示する (Overview)

メニューから [Monitoring]⇒[Overview]をクリックします。この画面では、全 Host または Host グルー プごとに、障害発生の有無、もしくは取得データの一覧を表示することができます。

#### 4.1.1.障害発生有無の一覧表示

Type ドロップダウンから Triggers を選択 すると、稼動状況一覧を表示します。この画面では、複数サ ーバの Trigger ステータスを一覧表示することができます。各項目の色は Trigger のステータスと関連 しています。

| ZABBIX                                                                                           |        |        |         |         |         |           | Help       | Get st    | pport     | Profile                |
|--------------------------------------------------------------------------------------------------|--------|--------|---------|---------|---------|-----------|------------|-----------|-----------|------------------------|
| Monitoring Inventory Reports Configuration Administration Login                                  |        |        |         |         |         |           |            |           |           |                        |
| Overview Web Latest data Triggers Queue Events Actions Maps Graphs Screens Discovery IT services |        |        |         |         |         |           |            |           |           |                        |
|                                                                                                  |        |        |         |         |         |           |            |           |           |                        |
| OVERVIEW                                                                                         |        |        | oup al  |         | _       |           | <b>•</b> 1 | vpe 🛽     | riggers   |                        |
| Triggers                                                                                         | Lasket | L3SH02 | Linux01 | Linux03 | Linux04 | Hindows01 | Hindows82  | Hindows84 | Hindous85 | Hindous85<br>Hindous87 |
| /etc/group has been changed on server (HOSTNAME)                                                 |        |        |         |         |         |           |            |           |           |                        |
| Acto/passwol has been changed on server (HOSTNAME)                                               |        |        |         |         |         |           |            |           |           |                        |
| CPU Prosessor Time is High on (HOSTNAME)                                                         |        |        |         |         |         |           |            |           |           |                        |
| erond is not running on (HOSTNAME)                                                               |        |        |         |         |         |           |            |           |           |                        |
| HP Hardware CPU                                                                                  |        |        |         |         |         |           |            |           |           |                        |
| HP Hardware Fans                                                                                 |        |        |         |         |         |           |            |           |           |                        |
| HP Hardware Logical Drive                                                                        |        |        |         |         |         |           |            |           |           |                        |
| HP Hardware Memory                                                                               |        |        |         |         |         |           |            |           |           |                        |
| HP Hardware Physical Drive                                                                       |        |        |         |         |         |           |            |           |           |                        |
| HP Hardware PowerSupply                                                                          |        |        |         |         |         |           |            |           |           |                        |
| HP Hardware Share Disk Logical Drive                                                             |        |        |         |         |         |           |            |           |           |                        |
| HP Hardware Share Disk Physical Drive                                                            |        |        |         |         |         |           |            |           |           |                        |
| HP Hardware Temperature (CPU#1)                                                                  |        |        |         |         |         |           |            |           |           |                        |
| HP Hardware Temperature (VO_ZONE)                                                                |        |        |         |         |         |           |            |           |           |                        |
| HP Hardware Temperature (Power Supply Bay)                                                       |        |        |         |         |         |           |            |           |           |                        |
| http is down on (HOSTNAME)                                                                       |        |        |         |         |         |           |            |           |           |                        |
| httpd is not running on (HOSTNAME)                                                               |        |        |         |         |         |           |            |           |           |                        |
| IIS Admin Service is not running on (HOSTNAME)                                                   |        |        |         |         |         |           |            |           |           |                        |
| Lack of free memory on server (HOSTNAME)                                                         |        |        |         |         |         |           |            |           |           |                        |
| Lack of free swap space on (HOSTNAME)                                                            |        |        |         |         |         |           |            |           |           |                        |
| Link Down on (HOSTNAME) Interface 0/1                                                            |        |        |         |         |         |           |            |           |           |                        |
| Link Down on (HOSTNAME) Interface 0/17                                                           |        |        |         |         |         |           |            |           |           |                        |
| Link Down on (HOSTNAME) Interface 0/19                                                           |        |        |         |         |         |           |            |           |           |                        |
| Link Down on (HOSTNAME) Interface 0/2                                                            |        |        |         |         |         |           |            |           |           |                        |
| Link Down on (HOSTNAME) Interface 0/3                                                            |        |        |         |         |         |           |            |           |           |                        |
| Link Down on (HOSTNAME) Interface 0.4                                                            |        |        |         |         |         |           |            |           |           |                        |
| Link Down on (HOSTNAME) Interface 0440                                                           |        |        |         |         |         |           |            |           |           |                        |
| Link Down on (HOSTNAME) Interface 0.41                                                           |        |        |         |         |         |           |            |           |           |                        |
| Link Down on (HOSTNAME) Interface 0/42                                                           |        |        |         |         |         |           |            |           |           |                        |
| Link Down on (HOSTNAME) Interface 0/43                                                           |        |        |         |         |         |           |            |           |           |                        |
| Link Down on (HOSTNAME) Interface 0/44                                                           |        |        |         |         |         |           |            |           |           |                        |
| Link Down on (HOSTNAME) Interface 0/45                                                           |        |        |         |         |         |           |            |           |           |                        |

#### 4.1.2.監視データの一覧表示

Type ドロップダウンリストから Data を選択 すると、取得データー 覧を表示します。この画面では、複数 サーバの最新の Item データを一覧表示することができます。

| ZABBIX                               |                    |           |                     |                          |                 |            |          |          | Help Get support Profile |
|--------------------------------------|--------------------|-----------|---------------------|--------------------------|-----------------|------------|----------|----------|--------------------------|
| Monitoring Inventory Reports Con     | figuration Admini: | stration  | Login               |                          |                 |            |          |          |                          |
| Overview   Web   Latest data   Tring | iers   Queue   Eve | ents I Ac | lions   Mans   Gran | hs   Screens   Discovers | I I IT services |            |          |          |                          |
|                                      |                    |           |                     |                          |                 |            |          |          |                          |
| OVERVIEW                             |                    |           |                     |                          |                 |            |          | Group al | Type Data 💌              |
|                                      |                    |           |                     |                          |                 |            | 8        | 8        | 8                        |
| Rem <del>s</del>                     | L3SH01             | L3SH82    | Linux01             | Linux82                  | Linux03         | Linux84    | Hindows  | Nindowse | Hindows                  |
| free memory                          | -                  | •         | 2.04 GB             | 17.26 MB                 | 1.39 GB         | 978.55 MB  | -        | -        | -                        |
| total memory                         |                    | -         | 3.85 GB             | 1008.63 MB               | 1.96 GB         | 1.96 GB    |          | -        |                          |
| buffers memory                       |                    | -         | 181.22 MB           | 170.14 MB                | 221.02 MB       | 166.45 MB  |          | -        |                          |
| cached memory                        |                    | -         | 1.27 GB             | 513.86 MB                | 195.40 MB       | 661.57 MB  | 36.77 MB | 35.23 MB | 51.61 MB                 |
| shared memory                        |                    | -         | 0.8                 | 0.8                      | 0.8             | 0.8        |          |          |                          |
| http server is running               |                    | -         |                     | Up (1)                   |                 |            |          |          |                          |
| ssh server is running                |                    | -         | Up (1)              | Up (1)                   | Up (1)          | Up (1)     |          |          |                          |
| total swap space                     |                    | -         | 6 GB                | 2 GB                     | 6 GB            | 6 GB       |          |          |                          |
| Checksum of /etc/passwd              |                    | -         | 3872367564          | 436731514                | 3872367564      | 3872367564 | -        | -        |                          |
| Checksum of /etc/group               |                    | -         | 2767571033          | 2513641535               | 2767571033      | 2767571033 |          |          |                          |
| CPU idle time (avg5)                 | -                  | -         | 98.26               | 85.18                    | 98.60           | 98.66      | -        | -        |                          |
| CPU nice time (avg5)                 | -                  | -         | 0.01                | 0.07                     | 0.01            | 0.01       | -        | -        |                          |
| CPU system time (avg5)               | -                  | -         | 0.32                | 2.19                     | 0.44            | 0.43       | -        | -        | -                        |
| CPU user time (avg5)                 | -                  | -         | 0.34                | 5.79                     | 0.44            | 0.43       | -        | -        |                          |
| CPU wait time (avg5)                 | -                  | -         | 1.07                | 6.58                     | 0.51            | 0.48       | -        | -        | -                        |
| CPU Idle Time                        | -                  | -         | -                   | -                        | -               | -          | 100      | 100      | 100                      |
| CPU Interrupt Time                   | -                  | -         | -                   | -                        | -               | -          | 0        | 0        | 0                        |
| CPU Privileged Time                  | -                  | -         | -                   | -                        | -               | -          | 0        | 0        | 0                        |
| CPU Processor Time                   | -                  | -         | -                   | -                        | -               | -          | 0        | 0        | -                        |
| CPU User Time                        | -                  | -         | -                   | -                        | -               | -          | 0        | 0        | 0                        |
| File read bytes per second           | -                  | -         | -                   |                          | -               |            | 0 Bps    | 0 Bps    | 0 Bps                    |
| File write bytes per second          | -                  | -         |                     | -                        | -               |            | 0 Bps    | 0 Bps    | 0 Bps                    |
| Free disk space on /                 | -                  | -         | 4.38 GB             | 4.42 GB                  | 4.36 GB         | 4.37 GB    | -        | -        |                          |
| Free disk space on <i>I</i> home     | -                  | -         | 9.29 GB             | 9.29 GB                  | 8.13 GB         | 8.04 GB    | -        |          |                          |
| Free disk space on <i>l</i> opt      |                    | -         | 11.18 GB            | 18.37 GB                 | 16.97 GB        | 16.98 GB   | -        | -        |                          |
| Free disk space on /tmp              | -                  |           | 3.11 GB             | 3.11 GB                  | 2.27 GB         | 2.39 GB    | -        | -        |                          |
| Free disk space on Ausr              |                    |           | 5.22 GB             | 5.62 GB                  | 5.23 GB         | 5.22 GB    | -        |          |                          |
| Free disk space on /var              |                    |           | 8.52 GB             | 17.81 GB                 | 8.50 GB         | 8.51 GB    | -        |          |                          |
| Free disk space on Acot              | -                  |           | 213.38 MB           | 215.91 MB                | 211.50 MB       | 211.50 MB  | -        |          |                          |
| Free disk space on c:                | -                  |           |                     | -                        |                 | -          | 26.51 GB | 26.75 GB | 24.57 GB                 |
| Free disk space on e:                | -                  |           |                     |                          | -               |            | 14.17 GB | 14.88 GB | 29.16 GB                 |
|                                      |                    |           |                     |                          |                 |            |          |          |                          |

# 4.2.監視データの最新値を表示する (Latest data)

メニューから [Monitoring]⇒[Latest data]をクリックします。この画面では、Host ごとの最新 Item デ ータの一覧、Item ごとのグラフや履歴を表示することができます。

#### 4.2.1.Host ごとの最新 Item データー覧を表示する

Host ドロップダウンから Host を指定することで、最新 Item データの一覧を表示することができます。 カテゴリごとに折りたたまれている場合は、左にある「+」ボタンを押すことで広げることができます。

| ABBIX                                                              |                                        |                            |                                           |       | Help Get support Pro |
|--------------------------------------------------------------------|----------------------------------------|----------------------------|-------------------------------------------|-------|----------------------|
| toring Inventory Reports Configur<br>view Web Latest data Triggers | ation Administration<br>Queue Events A | Login<br>ctions   Maps   G | raphs   Screens   Discovery   IT services |       |                      |
| EST DATA                                                           |                                        |                            |                                           | Group | all 🗾 Host Linux01   |
|                                                                    |                                        |                            |                                           |       | tion like Sho        |
| Description                                                        | Last check                             | Last value                 | Change                                    |       | His                  |
| 🗏 Availability (64 Items)                                          |                                        |                            |                                           |       |                      |
| free memory                                                        | 13 Feb 17:22:23                        | 2.04 GB                    |                                           | •     | Gr                   |
| total memory                                                       | 13 Feb 17:22:25                        | 3.85 GB                    |                                           | • •   | Gr                   |
| buffers memory                                                     | 13 Feb 17:23:33                        | 181.22 MB                  |                                           | •     | Gr                   |
| cached memory                                                      | 13 Feb 17:23:44                        | 1.27 GB                    |                                           | -     | Gr                   |
| shared memory                                                      | 13 Feb 17:23:44                        | 0 8                        |                                           | -     | Gr                   |
| total swap space                                                   | 13 Feb 17:21:20                        | 6 GB                       |                                           | -     | Gr                   |
| Free disk space on /                                               | 13 Feb 17:21:53                        | 4.38 GB                    |                                           | -     | Gr                   |
| Free disk space on Aboot                                           | 13 Feb 17:21:57                        | 213.38 MB                  |                                           | -     | Gr                   |
| Free disk space on /home                                           | 13 Feb 17:22:01                        | 9.29 GB                    |                                           | -     | Gr                   |
| Free disk space on /opt                                            | 13 Feb 17:22:05                        | 11.18 GB                   |                                           | -     | Gr                   |
| Free disk space on /tmp                                            | 13 Feb 17:22:10                        | 3.11 GB                    |                                           |       | Gr                   |
| Free disk space on Ausr                                            | 13 Feb 17:22:13                        | 5.22 GB                    |                                           |       | Gr                   |
| Free disk space on /var                                            | 13 Feb 17:22:17                        | 8.52 GB                    |                                           |       | Gr                   |
| Free number of inodes on /                                         | 13 Feb 17:21:31                        | 646727                     |                                           |       | Gr                   |
| Free number of incides on Acout                                    | 13 Feb 17:21:29                        | 66217                      |                                           |       | Gr                   |
| Free number of inodes on #nome                                     | 13 Feb 17:21:33                        | 1310444                    |                                           |       | Gr                   |
| Free number of inodes on <i>l</i> opt                              | 13 Feb 17:21:37                        | 2566914                    |                                           |       | Gr                   |
| Free number of inodes on /tmp                                      | 13 Feb 17:21:41                        | 524077                     |                                           |       | Gr                   |
| Free number of inodes on Ausr                                      | 13 Feb 17:21:45                        | 1117688                    |                                           |       | Gr                   |
| Free number of inodes on Avar                                      | 13 Feb 17:21:49                        | 1303055                    |                                           |       | Gr                   |
| Free swap space                                                    | 13 Feb 17:21:18                        | 6 GB                       |                                           |       | Gr                   |
| Total disk space on /                                              | 13 Feb 14:31:55                        | 4.92 GB                    |                                           | -     | Gr                   |
| Total disk space on Aboot                                          | 13 Feb 14:31:59                        | 250.65 MB                  |                                           | -     | G                    |
| Total disk space on <i>i</i> home                                  | 13 Feb 14:32:03                        | 9.84 GB                    |                                           | -     | Gr                   |
| Total disk space on <i>l</i> opt                                   | 13 Feb 14:32:07                        | 19.69 GB                   |                                           | -     | Gr                   |
| Total disk space on /tmp                                           | 13 Feb 14:32:12                        | 3.94 GB                    |                                           | -     | Gr                   |
| Total disk space on Asr                                            | 13 Feb 14:32:15                        | 9.84 GB                    |                                           | -     | Gr                   |
| Total disk space on Avar                                           | 13 Feb 14:32:19                        | 9.84 GB                    |                                           | -     | Gr                   |
| Total number of incides on /                                       | 13 Feb 14:31:27                        | 656000                     |                                           | -     | Gi                   |
| Total number of incides on /boot                                   | 13 Feb 14:31:31                        | 66264                      |                                           | -     | Gi                   |
| Total number of incides on /home                                   | 13 Feb 14:31:35                        | 1310720                    |                                           |       | G                    |
| Total number of incides on /opt                                    | 13 Feb 14:31:39                        | 2626560                    |                                           |       | Gr                   |
|                                                                    |                                        |                            |                                           |       |                      |

#### 4.2.2.Item ごとのグラフを表示する

最新 Item データー 覧表示の画面から、各項目の左にある「Graph」をクリックすることで、Item ごとの グラフを作成することができます。

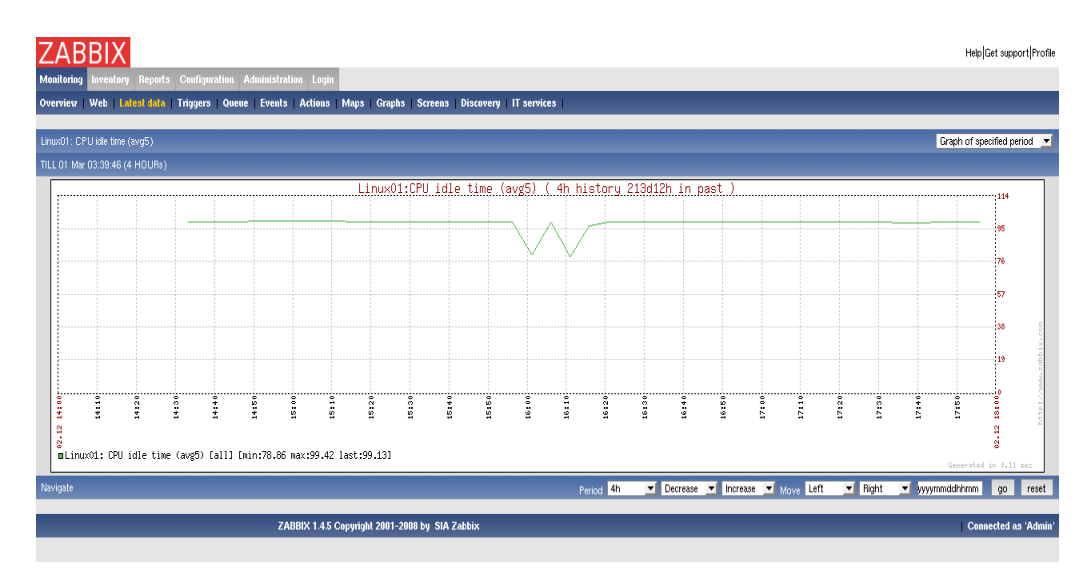

#### 4.2.3.Item ごとのデータ履歴を表示する

Itemごとのグラフ表示画面のドロップダウンリストから、「Values of specified period」を選択することで特定期間のデータを、「500 latest values」を選択することで、過去 500 データを一覧表示することができます。

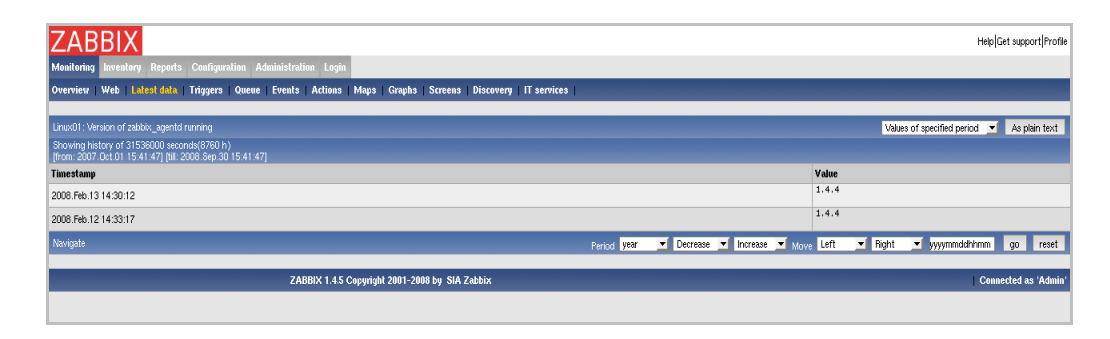

# 4.3.障害/復旧状態の監視項目一覧を表示する (Triggers)

メニューから [Monitoring]⇒[Triggers]をクリックします。この画面では、障害が発生している監視項 目、直近に障害から復旧した監視項目の一覧を表示することができます。

| ZABBIX                                   |          |              |                   |                                                 |              |  |  |  |
|------------------------------------------|----------|--------------|-------------------|-------------------------------------------------|--------------|--|--|--|
| Monitoring Inventory Reports Confi       | guration | Administ     | ration Login      |                                                 |              |  |  |  |
| Overview   Web   Latest data   Trigge    | rs   Qu  | ieue   Event | ts   Actions   Ma | ps   Graphs   Screens   Discovery   IT services |              |  |  |  |
|                                          |          |              |                   |                                                 |              |  |  |  |
| STATUS OF TRIGGERS [15:43:03]            |          |              |                   | Group 🖬 💌 Host L359                             | w01 🔳        |  |  |  |
| [Show all triggers] [Show unknown] [Show | actions) | Show details | s] [Select]       |                                                 |              |  |  |  |
| Name                                     | Status   | SEVERITY     | Last change       | Acknowledged                                    | Comments     |  |  |  |
| Link Down on L3SW01 Interface 0/17       | TRUE     | Average      | 13 Feb 16:05:42   | No (Ack)                                        | Add          |  |  |  |
| Link Down on L3SW01 Interface 0/19       | TRUE     | Average      | 13 Feb 16:05:42   | No (Ack)                                        | Add          |  |  |  |
| Link Down on L3SW01 Interface 0/40       | TRUE     | Average      | 13 Feb 16:05:42   | No (Ack)                                        | Add          |  |  |  |
| Link Down on L3SW01 Interface 0/41       | TRUE     | Average      | 13 Feb 16:05:42   | No (Ack)                                        | Add          |  |  |  |
| Link Down on L3SW01 Interface 0/42       | TRUE     | Average      | 13 Feb 16:05:42   | No (Ack)                                        | Add          |  |  |  |
| Link Down on L3SW01 Interface 0/43       | TRUE     | Average      | 13 Feb 16:05:42   | No (Ack)                                        | Add          |  |  |  |
| Total: 6                                 |          |              |                   |                                                 |              |  |  |  |
|                                          |          |              |                   |                                                 |              |  |  |  |
|                                          |          | Z            | ZABBIX 1.4.5 Copy | ight 2001-2008 by SIA Zabbix Connected          | d as 'Admin' |  |  |  |

## 4.4.障害/復旧の履歴を表示する (Events)

メニューから [Monitoring]⇒[Events]をクリックします。この画面では、過去に発生した障害と復旧の 履歴を確認することができます。

|                                               |                                                          |           | Help Get support Profi  |
|-----------------------------------------------|----------------------------------------------------------|-----------|-------------------------|
| Monitoring Inventory Reports Configuration Ad | ministration Login                                       |           |                         |
| Overview web Latest data Triggers Queue       | events Actions Maps Graphs Screens Discovery II services |           |                         |
| HISTORY OF EVENTS [15:44:04]                  |                                                          | Group all | Host Linux01 💌          |
| [Show unknown]                                |                                                          |           | << Prev 100 Next 100 >> |
| Time                                          | Description                                              | Value     | Severity                |
| 2008.Feb.13 11:25:21                          | HP Hardware Temperature (CPU#1)                          | OFF       | Average                 |
| 2008.Feb.13 11:25:19                          | HP Hardware Temperature (I/O_ZONE)                       | OFF       | Average                 |
| 2008.Feb.13 11:18:31                          | HP Hardware Physical Drive                               | ON        | Average                 |
| 2008.Feb.13 11:18:08                          | HP Hardware Fans                                         | ON        | Average                 |
| 2008.Feb.13 11:17:57                          | HP Hardware Memory                                       | ON        | Average                 |
| 2008.Feb.13 11:16:42                          | HP Hardware Logical Drive                                | ON        | Average                 |
| 2008.Feb.13 11:16:40                          | HP Hardware Memory                                       | ON        | Average                 |
| 2008.Feb.13 11:16:38                          | HP Hardware Power Supply                                 | ON        | Average                 |
| 2008.Feb.13 11:16:36                          | HP Hardware Fana                                         | ON        | Average                 |
| 2008.Feb.13 11:16:35                          | HP Hardware Physical Drive                               | ON        | Average                 |
| 2008.Feb.13 11:16:35                          | HP Hardware CPU                                          | ON        | Average                 |
| 2008.Feb.12 17:11:58                          | /etc/group has been changed on server Linux01            | OFF       | Information             |
| 2008.Feb.12 16:10:25                          | snmpd is not running on Linux01                          | OFF       | Average                 |
| 2008.Feb.12 16:07:55                          | snmpd is not running on Linux01                          | ON        | Average                 |
| 2008.Feb.12 15:59:17                          | Server Linux01 is unreachable                            | ON        | High                    |
| 2008.Feb.12 15:31:22                          | Linux01 has just been restarted                          | OFF       | Information             |
| 2008.Feb.12 15:13:55                          | snmpd is not running on Linux01                          | OFF       | Average                 |
| 2008.Feb.12 15:13:03                          | snmptrapd is not running on Linux01                      | ON        | Average                 |
| 2008.Feb.12 14:47:55                          | snmpd is not running on Linux01                          | ON        | Average                 |
| 2008.Feb.12 14:37:23                          | Lack of free memory on server Linux01                    | OFF       | Warning                 |
| 2008.Feb.12 14:37:18                          | Low disk space on Linux01 volume /var                    | OFF       | Warning                 |
| 2008.Feb.12 14:37:14                          | Low disk space on Linux01 volume /usr                    | OFF       | Warning                 |
| 2008.Feb.12 14:37:10                          | Low disk space on Linux01 volume /tmp                    | OFF       | Warning                 |
| 2008.Feb.12 14:37:07                          | Low disk space on Linux01 volume /opt                    | OFF       | Warning                 |
| 2008.Feb.12 14:37:02                          | Low disk space on Linux01 volume /home                   | OFF       | Warning                 |
| 2008.Feb.12 14:36:58                          | Low disk space on Linux01 volume /boot                   | OFF       | Warning                 |
| 2008.Feb.12 14:36:54                          | Low disk space on Linux01 volume /                       | OFF       | Warning                 |
| 2008.Feb.12 14:36:51                          | Low number of free inodes on Linux01 volume Avar         | OFF       | Warning                 |
| 2008.Feb.12 14:36:46                          | Low number of free inodes on Linux01 volume /usr         | OFF       | Warning                 |
| 2008.Feb.12 14:36:42                          | Low number of free inodes on Linux01 volume /tmp         | OFF       | Warning                 |
| 2008.Feb.12 14:36:38                          | Low number of free inodes on Linux01 volume /opt         | OFF       | Warning                 |
| 2008.Feb.12 14:36:34                          | Low number of free inodes on Linux01 volume (home        | OFF       | Warning                 |
| 2008.Feb.12 14:36:30                          | Low number of free inodes on Linux01 volume /boot        | OFF       | Warning                 |
| 2000 5-5 10 14:00:00                          | Law weeks of the law to a line of the state of the       | orr       | Manual and              |

# 4.5.障害通知の履歴を表示する (Actions)

メニューから [Monitoring]⇒[Actions]をクリックします。この画面では、過去に通知を行った履歴を 確認することができます。

| ZABBIX                |          |            |              |                       |                                                                           | Help Get support Profile                                                                          |
|-----------------------|----------|------------|--------------|-----------------------|---------------------------------------------------------------------------|---------------------------------------------------------------------------------------------------|
| Monitoring Inventory  | Report   | ts Config  | puration Ad  | lministration Login   |                                                                           |                                                                                                   |
| Overview   Web   Late | est data | x   Trigge | rs   Queue   | Events   Actions   Ma | ps   Graphs   Screens   Discovery   IT services                           |                                                                                                   |
|                       |          |            |              |                       |                                                                           |                                                                                                   |
| HISTORY OF ACTIONS    |          |            |              |                       |                                                                           | << Prev 100 Next 100 >>                                                                           |
| Time                  | Туре     | Status     | Retries left | Recipient(s)          | Message                                                                   | Error                                                                                             |
| 2008.Feb.13 17:24:47  | Email    | not sent   | 1            |                       | Subject: Server is unreachable: ON<br>Server is unreachable: ON           | Cannot connect to SMTP server (localnost) [Cannot connect to (localhost:25) [Connection refused]] |
| 2008.Feb.13 17:22:33  | Email    | not sent   | 0            |                       | Subject: Server is unreachable: ON<br>Server is unreachable: ON           | Cannot connect to SMTP server (localnost) (Cannot connect to (localhost:25) (Connection refused)) |
| 2008.Feb.13 17:18:08  | Email    | not sent   | 0            |                       | Subject: Server is unreachable: ON<br>Server is unreachable: ON           | Cannot connect to SMTP server (localhost) (Cannot connect to (localhost 25) (Connection refused)) |
| 2008.Feb.13 17:15:56  | Email    | not sent   | 0            |                       | Subject: Server is unreachable: ON<br>Server is unreachable: ON           | Cannot connect to SMTP server (localhost) (Cannot connect to (localhost:25) (Connection refused)) |
| 2008.Feb.13 17:09:31  | Email    | not sent   | 0            |                       | Subject: Server is unreachable: ON<br>Server : is unreachable: ON         | Cannot connect to SMTP server (localhost) [Cannot connect to (localhost 25) [Connection refused]] |
| 2008.Feb.13 17:04:20  | Email    | not sent   | 0            |                       | Subject: has just been restarted: ON<br>has just been restarted: ON       | Cannot connect to SMTP server (localhost) [Cannot connect to (localhost 25) [Connection refused]] |
| 2008.Feb.13 17:03:13  | Email    | not sent   | 0            |                       | Subject: Server is unreachable: ON<br>Server is unreachable: ON           | Cannot connect to SMTP server [localhost] [Cannot connect to [localhost 25] [Connection refused]] |
| 2008.Feb.13 17:02:52  | Email    | not sent   | 0            |                       | Subject: has just been restarted: ON<br>has just been restarted: ON       | Cannot connect to SMTP server (localhost) [Cannot connect to (localhost 25) [Connection refused]] |
| 2008.Feb.13 17:02:12  | Email    | not sent   | 0            |                       | Subject: Server is unreachable: ON<br>Server is unreachable: ON           | Cannot connect to SMTP server (localhost) [Cannot connect to (localhost 25) [Connection refused]] |
| 2008.Feb.13 17:02:02  | Email    | not sent   | 0            |                       | Subject: has just been restarted: ON<br>has just been restarted: ON       | Cannot connect to SMTP server (localhost) [Cannot connect to (localhost 25) [Connection refused]] |
| 2008.Feb.13 16:59:21  | Email    | not sent   | 0            |                       | Subject: Server is unreachable: ON<br>Server is unreachable: ON           | Cannot connect to SMTP server (localhost) (Cannot connect to (localhost 25) (Connection refused)) |
| 2008.Feb.13 16:59:07  | Email    | not sent   | 0            |                       | Subject: Link Down on Interface 0/4: 0N<br>Link Down on Interface 0/4: 0N | Cannot connect to SMTP server (localnost) (Cannot connect to (localhost:25) (Connection refused)) |
| 2008.Feb.13 16:57:49  | Email    | not sent   | 0            |                       | Subject: has just been restarted: ON<br>has just been restarted: ON       | Cannot connect to SMTP server (localhost) (Cannot connect to (localhost-25) (Connection refused)) |
| 2008.Feb.13 16:57:18  | Email    | not sent   | 0            |                       | Subject: has just been restarted: ON<br>has just been restarted: ON       | Cannot connect to SMTP server (localhost) (Cannot connect to (localhost-25) (Connection refused)) |
| 2008.Feb.13 16:56:35  | Email    | not sent   | 0            |                       | Subject: has just been restarted: ON<br>has just been restarted: ON       | Cannot connect to SMTP server (localhost) (Cannot connect to (localhost:25) (Connection refused)) |

# 4.6.システムマップを表示する (Maps)

メニューから [Monitoring] ⇒ [Maps]をクリックします。この画面では、システムマップを確認することができます。システムマップ上では、障害が発生している Host は大きく表示され、付近に障害の詳細が赤字で表示されます。また、障害が発生しているネットワークは赤い太線で表示されます。各ホストを クリックすることで、そのホストの障害/復旧状態の一覧を見ることができます。

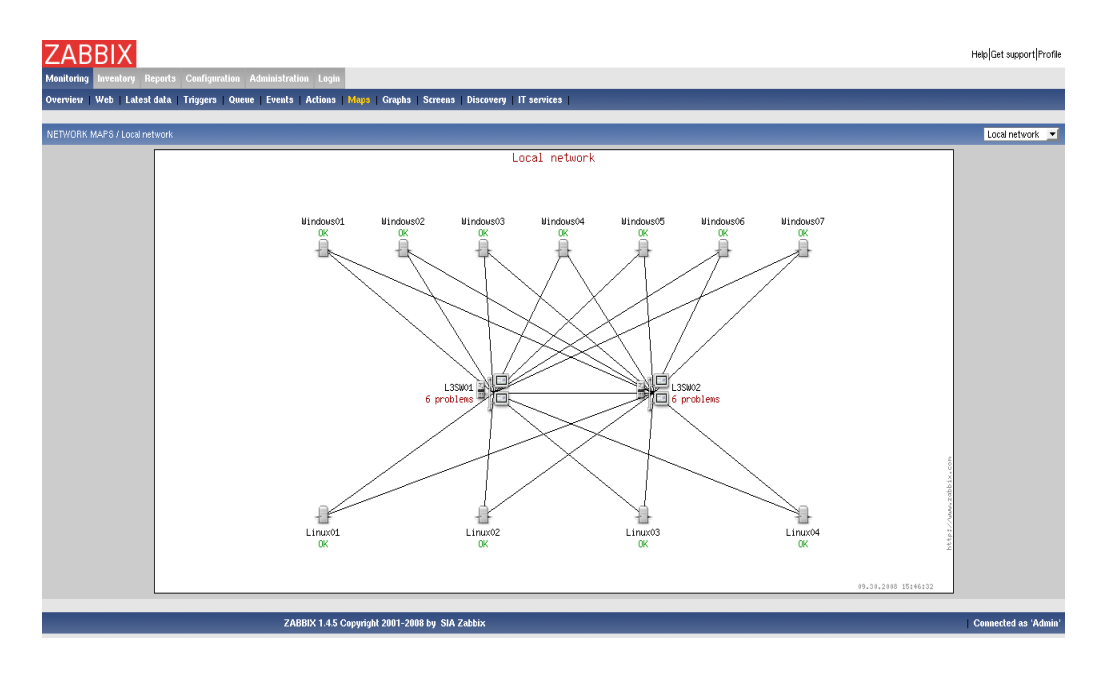

## 4.7.カスタムグラフを表示する (Graphs)

メニューから [Monitoring]⇒[Graphs]をクリックします。この画面では、あらかじめ設定しておいたカス タムグラフを表示することができます。 グラフ下の Period(期間)や Move(移動)、もしくは直接日時を 指定することで、さまざまな日時、期間でグラフを表示することができます。

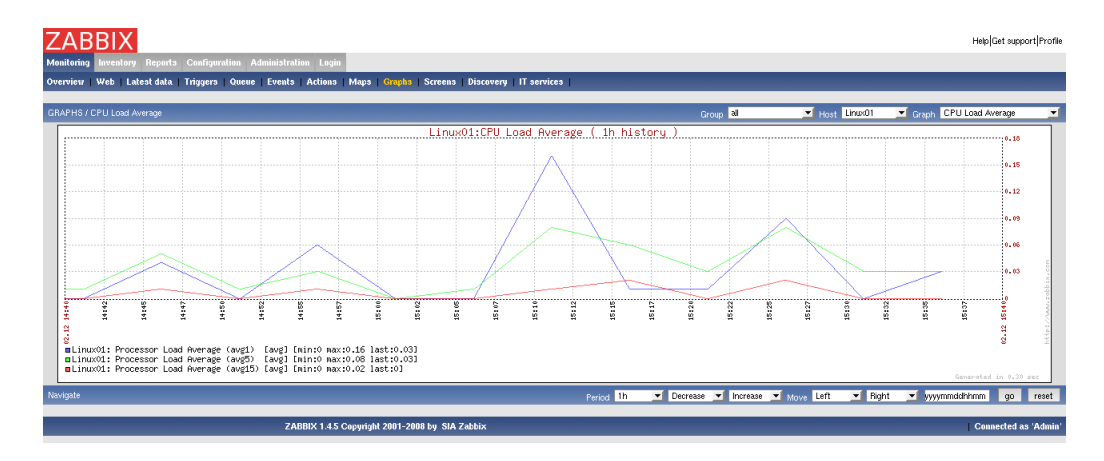

# 4.8.複数のカスタムグラフを1 画面に表示する (Screens)

メニューから [Monitoring]⇒[Screens]をクリックします。この画面では、複数カスタムグラフを 1 つの 画面に並べて表示することができます。

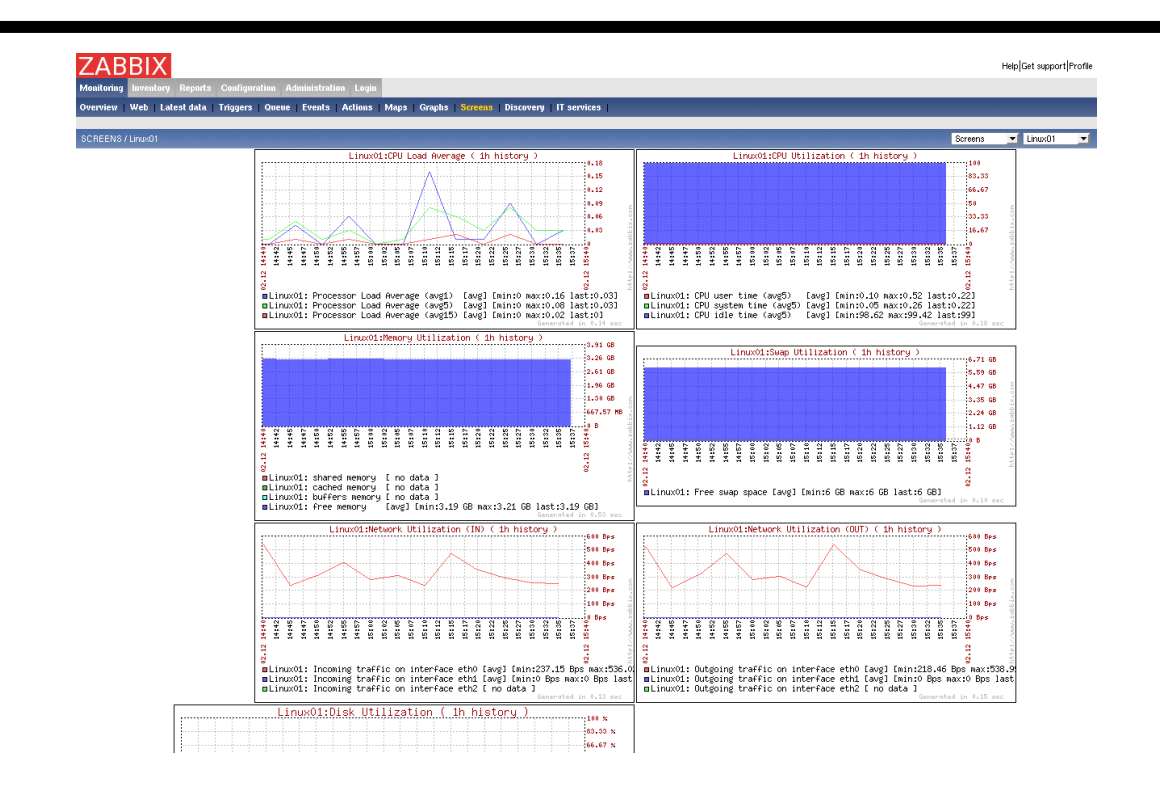

## 4.9.ZABBIX サーバの状態を表示する (Status of ZABBIX)

メニューから [Reports]⇒[Status of ZABBIX]をクリックします。この画面では、ZABBIX サーバの状態、保存されている設定データ数を確認することができます。

| ZABBIX                                                              | Help[Get support Profile |
|---------------------------------------------------------------------|--------------------------|
| Monitoring Inventory Reports Configuration Administration Login     |                          |
| Status of ZABBIX   Availability report   Most busy triggers top 100 |                          |
|                                                                     |                          |
| STATUS OF ZABBIX                                                    |                          |
| Parameter                                                           | Value                    |
| ZABBIX server is running                                            | No                       |
| Number of hosts (monitored/hot monitored/templates/deleted)         | 41(13/3/25/0)            |
| Number of items (monitored/disabled/hot supported)[trapper]         | 1006(809/193/4)[0]       |
| Number of triggers (enabled/kilsabled)[true/unknown/false]          | 333(269/64)(12/ /250)    |
| Number of events                                                    | 2109                     |
| Number of alerta                                                    | 39                       |
|                                                                     |                          |
| ZABBIX 1.4.5 Copyright 2001-2008 by SIA Zabbix                      | Connected as 'Admin',    |

# 4.10.稼働率を表示する (Availability report)

メニューから [Reports]⇒[Availability report]をクリックします。この画面では、Triggerごとに今年の稼働率を表示することができます。

| ABBIX                                                         |         |           |           | Help Get suppo |
|---------------------------------------------------------------|---------|-----------|-----------|----------------|
| nitoring Inventory Reports Configuration Administration Login |         |           |           |                |
| an et monur i trivenenis kielen. I meer enek nikken eek nee i |         |           |           | _              |
| ILABILITY REPORT                                              |         |           | Group all | Host Linux01   |
|                                                               |         |           |           |                |
| Name                                                          | True    | False     | Unknown   | Graph          |
| /etc/group has been changed on server Linux01                 | 0.0000% | 99.7431%  | 0.2569%   | Show           |
| /etc/passwd has been changed on server Linux01                | 0.0000% | 99.7422%  |           | Show           |
| crond is not running on Linux01                               | 0.0000% | 99.7373%  | 0.2627%   | Show           |
| HP Hardware CPU                                               | 0.0026% | 99.9974%  |           | Show           |
| HP Hardware Fans                                              | 0.0026% | 99.9974%  |           | Show           |
| HP Hardware Logical Drive                                     | 0.0026% | 99.9974%  |           | Show           |
| HP Hardware Memory                                            | 0.0026% | 99.9974%  |           | Show           |
| HP Hardware Physical Drive                                    | 0.0026% | 99.9974%  |           | Show           |
| HP Hardware PowerSupply                                       | 0.0026% | 99.9974%  |           | Show           |
| HP Hardware Temperature (CPU#1)                               | 0.0000% | 100.0000% |           | Show           |
| HP Hardware Temperature (I/O_ZONE)                            | 0.0000% | 100.0000% | 0.0000%   | Show           |
| Lack of free memory on server Linux01                         | 0.0000% | 99.7409%  |           | Show           |
| Lack of free swap space on Linux01                            | 0.0000% | 99.7422%  | 0.2578%   | Show           |
| Low disk space on Linux01 volume /                            | 0.0000% | 99.7424%  |           | Show           |
| Low disk space on Linux01 volume /boot                        | 0.0000% | 99.7424%  | 0.2576%   | Show           |
| Low disk space on Linux01 volume /home                        | 0.0000% | 99.7409%  |           | Show           |
| Low disk space on Linux01 volume /opt                         | 0.0000% | 99.7408%  | 0.2592%   | Show           |
| Low disk space on Linux01 volume /tmp                         | 0.0000% | 99.7422%  |           | Show           |
| Low disk space on Linux01 volume Asr                          | 0.0000% | 99.7408%  | 0.2592%   | Show           |
| Low disk space on Linux01 volume /var                         | 0.0000% | 99.7409%  |           | Show           |
| Low number of free inodes on Linux01 volume /                 | 0.0000% | 99.7422%  | 0.2578%   | Show           |
| Low number of free inodes on Linux01 volume /boot             | 0.0000% | 99.7422%  |           | Show           |
| Low number of free inodes on Linux01 volume /home             | 0.0000% | 99.7423%  | 0.2577%   | Show           |
| Low number of free inodes on Linux01 volume /opt              | 0.0000% | 99.7423%  | 0.2577%   | Show           |
| Low number of free inodes on Linux01 volume /tmp              | 0.0000% | 99.7424%  | 0.2576%   | Show           |
| Low number of free inodes on Linux01 volume /usr              | 0.0000% | 99.7424%  | 0.2576%   | Show           |
| Low number of free inodes on Linux01 volume /var              | 0.0000% | 99.7424%  | 0.2576%   | Show           |
| ntpd is not running on Linux01                                | 0.0000% | 99.7370%  | 0.2630%   | Show           |
| Processor load is too high on Linux01                         | 0.0000% | 99.7420%  | 0.2580%   | Show           |
| Server Linux01 is unreachable                                 | 0.0006% | 99.9994%  | 0.0000%   | Show           |
| snmpd is not running on Linux01                               | 0.0086% | 99.7285%  | 0.2629%   | Show           |
| ssh server is down on Linux01                                 | 0.0000% | 99.7371%  | 0.2629%   | Show           |
| sshd is not running on Linux01                                | 0.0000% | 99.7371%  | 0.2629%   | Show           |
| -                                                             |         |           |           |                |

# 4.11.障害/復旧が多く発生している監視項目トップ100を表示する (Most busy triggers top 100)

メニューから [Reports]⇒[Most busy triggers top 100]をクリックします。この画面では、設定されて いる Trigger すべてのうち、もっとも障害が多く発生しているトップ 100 を、障害回数とともに表示する ことができます。

| ZABBIX               |                                                |             |                          | Help Get support Profile |
|----------------------|------------------------------------------------|-------------|--------------------------|--------------------------|
| Monitoring Inventory | Records Configuration Administration Login     |             |                          |                          |
| Status of ZABBIV Aua | ilabiliu ravat   Most busu bizzare (on 100     |             |                          |                          |
| Guilling of ZHODIX   |                                                |             |                          |                          |
| MOST BUSY TRIGGERS 1 | TOP 100                                        |             |                          | Year 💌                   |
| Host                 | Trigger                                        | Severity    | Number of status changes |                          |
| Linux02              | postfix smtpd is not running on Linux02        | Average     | 22                       |                          |
| Windows01            | Server Windows01 is unreachable                | Average     | 16                       |                          |
| Linux01              | snmpd is not running on Linux01                | Average     | 13                       |                          |
| Linux02              | postfix pickup is not running on Linux02       | Average     | 12                       |                          |
| Windows01            | Processor load is too high on Windows01        | Average     | 12                       |                          |
| Windows01            | Windows01 has just been restarted              | Average     | 12                       |                          |
| L3SW01               | Link Down on L3SW01 Interface 0/4              | Average     | 11                       |                          |
| L3SW01               | Link Down on L3SW01 Interface 0/8              | Average     | 11                       |                          |
| Windows03            | Processor load is too high on Windows03        | Average     | 11                       |                          |
| Windows03            | Windows03 has just been restarted              | Average     | 11                       |                          |
| L35W02               | Link Down on L3SW02 Interface 0/2              | Average     | 10                       |                          |
| Windows01            | Lack of free memory on server Windows01        | Average     | 10                       |                          |
| Windows01            | Lack of free swap space on Windows01           | Average     | 10                       |                          |
| Linux01              | crond is not running on Linux01                | Average     | 9                        |                          |
| Linux01              | Lack of free memory on server Linux01          | Warning     | 9                        |                          |
| Linux01              | Lack of free swap space on Linux01             | Warning     | 9                        |                          |
| Linux01              | ntpd is not running on Linux01                 | Average     | 9                        |                          |
| Linux01              | Processor load is too high on Linux01          | Average     | 9                        |                          |
| Linux01              | ssh server is down on Linux01                  | Average     | 9                        |                          |
| Linux01              | sshd is not running on Linux01                 | Average     | 9                        |                          |
| Linux01              | syslog-ng is not running on Linux01            | Average     | 9                        |                          |
| Linux01              | zabbix_agentd is not running on Linux01        | Average     | 9                        |                          |
| Linux02              | /etc/passwd has been changed on server Linux02 | Information | 9                        |                          |
| Linux02              | crond is not running on Linux02                | Average     | 9                        |                          |
| Linux03              | snmpd is not running on Linux03                | Average     | 9                        |                          |
| Windows02            | Processor load is too high on Windows02        | Average     | 9                        |                          |
| Windows03            | Lack of free memory on server Windows03        | Average     | 9                        |                          |
| Windows03            | Lack of free swap space on Windows03           | Average     | 9                        |                          |
| Windows04            | Lack of free memory on server Windows04        | Average     | 9                        |                          |
| Windows04            | Lack of free swap space on Windows04           | Average     | 9                        |                          |
| Windows04            | Processor load is too high on Windows04        | Average     | 9                        |                          |
| Windows05            | Lack of free memory on server Windows05        | Average     | 9                        |                          |
| Windows05            | Lack of free swap space on Windows05           | Average     | 9                        |                          |
| Windows05            | Processor load is too high on Windows05        | Average     | 9                        |                          |
| Windows06            | Lack of free memory on server Windows/IR       | Average     | 9                        |                          |

# 4.12.設定変更の履歴を表示する (Audit)

メニューから [Administrations]⇒[Audit]をクリックします。この画面では、設定変更の履歴を表示 することができます。

| ZABBIX                                  |                         |          |            |                                                                                                    | Help Get support Profile |
|-----------------------------------------|-------------------------|----------|------------|----------------------------------------------------------------------------------------------------|--------------------------|
| Monitoring Inventory Reports Confi      | quration Administration | Login    |            |                                                                                                    |                          |
| Users   Media types   Audit   Notificat | ions   Installation     |          |            |                                                                                                    |                          |
|                                         |                         |          |            |                                                                                                    |                          |
| AUDIT LOG                               |                         |          |            |                                                                                                    | << Prov 100 Next 100 >>  |
| Time                                    | User                    | Resource | Action     | Details                                                                                                    |                          |
| 2008.Sep.30 15:24:45                    | guest                   | User     | Login      | Correct login (admin)                                                                                                    |                          |
| 2008.Sep.30 10:39:14                    | guest                   | User     | Login      | Correct login [admin]                                                                                                    |                          |
| 2008.Sep.30 10:39:09                    | guest                   | User     | Login      | Login failed [admin]                                                                                                    |                          |
| 2008.Sep.30 10:39:03                    | guest                   | User     | Login      | Login failed [kodai]                                                                                                    |                          |
| 2008.Sep.30 10:38:57                    | guest                   | User     | Login      | Login failed [kodai]                                                                                                    |                          |
| 2008.Sep.30 10:38:52                    | guest                   | User     | Login      | Login failed [admin]                                                                                                    |                          |
| 2008.Sep.30 10:38:42                    | guest                   | User     | Login      | Login failed [admin]                                                                                                    |                          |
| 2008.Sep.30 10:38:38                    | guest                   | User     | Login      | Login failed [admin]                                                                                                    |                          |
| 2008.Sep.30 10:38:30                    | guest                   | User     | Login      | Login failed [terashima]                                                                                                    |                          |
| 2008.Sep.30 10:38:24                    | guest                   | User     | Login      | Login failed [admin]                                                                                                    |                          |
| 2008.Sep.30 10:38:17                    | guest                   | User     | Login      | Login failed [admin]                                                                                                    |                          |
| 2008.Sep.30 02:01:59                    | Admin                   | User     | Updated    | User alias (Admin) name (Zabbix) surname (Administrator)                                                                                                    |                          |
| 2008.Sep.30 01:55:28                    | guest                   | User     | Login      | Correct login (admin)                                                                                                    |                          |
| 2008.Sep.30 01:55:21                    | Admin                   | User     | Logout     | Manual Logout                                                                                                    |                          |
| 2008.Sep.30 01:53:26                    | guest                   | User     | Login      | Correct login [admin]                                                                                                    |                          |
| 2008.Sep.30 01:52:59                    | guest                   | User     | Login      | Login failed [admin]                                                                                                    |                          |
| 2008.Sep.30 01:52:31                    | guest                   | User     | Login      | Login failed [admin]                                                                                                    |                          |
| 2008.Sep.30 01:52:28                    | guest                   | User     | Login      | Login failed [admin]                                                                                                    |                          |
| 2008.Sep.30 01:51:30                    | guest                   | User     | Login      | Login failed (admin)                                                                                                    |                          |
| 2008.Sep.30 01:51:26                    | guest                   | User     | Login      | Login failed [admin]                                                                                                    |                          |
| 2008.Sep.30 01:50:55                    | guest                   | User     | Login      | Login failed [admin]                                                                                                    |                          |
| 2008.Sep.30 01:50:52                    | guest                   | User     | Login      | Login failed [admin]                                                                                                    |                          |
| 2008.Sep.30 01:50:17                    | guest                   | User     | Login      | Login failed [admin]                                                                                                    |                          |
| 2008.Sep.12 10:05:07                    | guest                   | User     | Login      | Correct login [admin]                                                                                                    |                          |
| 2008.Sep.12 10:05:04                    | guest                   | User     | Login      | Login failed [admin]                                                                                                    |                          |
| 2008.Sep.12 10:05:02                    | guest                   | User     | Login      | Login failed [admin]                                                                                                    |                          |
| 2008.Sep.11 10:00:47                    | guest                   | User     | Login      | Correct login [admin]                                                                                                    |                          |
| 2008.Sep.11 10:00:43                    | Admin                   | User     | Logout     | Manual Logout                                                                                                    |                          |
| 2008.Sep.11 00:51:45                    | guest                   | User     | Login      | Correct login [admin]                                                                                                    |                          |
| 2008.Sep.11 00:51:41                    | guest                   | User     | Login      | Login failed [admin]                                                                                                    |                          |
| 2008.Aug.26 16:38:55                    | Admin                   | Host     | Updated    | Old status [0] New status [1]                                                                                                    |                          |
| 2008.Aug.26 16:38:55                    | Admin                   | Host     | Updated    | Old status [0] New status [1]                                                                                                    |                          |
| 2008.Aug.26 16:38:55                    | Admin                   | Host     | Updated    | Old status [0] New status [1]                                                                                                    |                          |
| 2008.Aug.26 15:17:27                    | guest                   | User     | Login      | Correct login [admin]                                                                                                    |                          |
| 2000 1                                  | A starts                | 11       | 11.4.4.4.4 | The second second s |                          |

## 4.13.障害通知数の履歴を表示する (Notification)

メニューから [Administration]⇒[Notifications]をクリックします。この画面では、特定期間に通知を 行った回数の統計を表示することができます。

| ZABBIX                                                    |                   |             | Help Get support Profil            |
|-----------------------------------------------------------|-------------------|-------------|------------------------------------|
| Monitoring Inventory Reports Configuration Admin          | istration Login   |             |                                    |
| Ilsers   Media Junes   Audit   Nolifications   Installati | n l               |             |                                    |
|                                                           |                   |             |                                    |
| NOTIFICATIONS                                             |                   | Media typ   | e al 💌 Period Weekly 💌 Year 2008 💌 |
|                                                           |                   | 5           | t                                  |
| From                                                      | Till              | 臣           | ä                                  |
| 31 Dec 2007 00:00                                         | 07 Jan 2008 00:00 | 0 (0/0/0)   | 0 (0/0/0)                          |
| 07 Jan 2008 00:00                                         | 14 Jan 2008 00:00 | 0 (0/0/0)   | 0 (0/0/0)                          |
| 14 Jan 2008 00:00                                         | 21 Jan 2008 00:00 | 0 (0/0/0)   | 0 (0/0/0)                          |
| 21 Jan 2008 00:00                                         | 28 Jan 2008 00:00 | 0 (0/0/0)   | 0 (0/0/0)                          |
| 28 Jan 2008 00:00                                         | 04 Feb 2008 00:00 | 0 (0/0/0)   | 0 (0/0/0)                          |
| 04 Feb 2008 00:00                                         | 11 Feb 2008 00:00 | 0 (0/0/0)   | 0 (0/0/0)                          |
| 11 Feb 2008 00:00                                         | 18 Feb 2008 00:00 | 39 (39/0/0) | 0 (0/0/0)                          |
| 18 Feb 2008 00:00                                         | 25 Feb 2008 00:00 | 0 (0/0/0)   | 0 (0/0/0)                          |
| 25 Feb 2008 00:00                                         | 03 Mar 2008 00:00 | 0 (0/0/0)   | 0 (0/0/0)                          |
| 03 Mar 2008 00:00                                         | 10 Mar 2008 00:00 | 0 (0/0/0)   | 0 (0/0/0)                          |
| 10 Mar 2008 00:00                                         | 17 Mar 2008 00:00 | 0 (0/0/0)   | 0 (0/0/0)                          |
| 17 Mar 2008 00:00                                         | 24 Mar 2008 00:00 | 0 (0/0/0)   | 0 (0/0/0)                          |
| 24 Mar 2008 00:00                                         | 31 Mar 2008 00:00 | 0 (0/0/0)   | 0 (0/0/0)                          |
| 31 Mar 2008 00:00                                         | 07 Apr 2008 00:00 | 0 (0/0/0)   | 0 (0/0/0)                          |
| 07 Apr 2008 00:00                                         | 14 Apr 2008 00:00 | 0 (0/0/0)   | 0 (0/0/0)                          |
| 14 Apr 2008 00:00                                         | 21 Apr 2008 00:00 | 0 (0/0/0)   | 0 (0/0/0)                          |
| 21 Apr 2008 00:00                                         | 28 Apr 2008 00:00 | 0 (0/0/0)   | 0 (0/0/0)                          |
| 28 Apr 2008 00:00                                         | 05 May 2008 00:00 | 0 (0/0/0)   | 0 (0/0/0)                          |
| 05 May 2008 00:00                                         | 12 May 2008 00:00 | 0 (0/0)     | 0 (0/0/0)                          |
| 12 May 2008 00:00                                         | 19 May 2008 00:00 | 0 (0/0)     | 0 (0/0/0)                          |
| 19 May 2008 00:00                                         | 26 May 2008 00:00 | 0 (0/0)     | 0 (0/0/0)                          |
| 26 May 2008 00:00                                         | 02 Jun 2008 00:00 | 0 (0/0)     | 0 (0/0/0)                          |
| 02 Jun 2008 00:00                                         | 09 Jun 2008 00:00 | 0 (0/0)     | 0 (0/0/0)                          |
| 09 Jun 2008 00:00                                         | 16 Jun 2008 00:00 | 0 (0/0)     | 0 (0/0/0)                          |
| 16 Jun 2008 00:00                                         | 23 Jun 2008 00:00 | 0 (0/0)     | 0 (0/0/0)                          |
| 23 Jun 2008 00:00                                         | 30 Jun 2008 00:00 | 0 (0/0)     | 0 (0/0/0)                          |
| 30 Jun 2008 00:00                                         | 07 Jul 2008 00:00 | 0 (0/0)     | 0 (0/0/0)                          |
| 07 Jul 2008 00:00                                         | 14 Jul 2008 00:00 | 0 (0/0/0)   | 0 (0/0/0)                          |
| 14 Jul 2008 00:00                                         | 21 Jul 2008 00:00 | 0 (0/0/0)   | 0 (0/0/0)                          |
| 21 Jul 2008 00:00                                         | 28 Jul 2008 00:00 | 0 (0.0.0)   | 0 (0/0/0)                          |
| 28 Jul 2008 00:00                                         | 04 Aug 2008 00:00 | 0 (0/0/0)   | 0 (0/0/0)                          |
| 04 Aug 2008 00:00                                         | 11 Aug 2008 00:00 | 0 (0/0/0)   | 0 (0/0/0)                          |
| 11 Aug 2008 00:00                                         | 18 Aug 2008 00:00 | 0 (0/0/0)   | 0 (0/0/0)                          |

# 5.設定を変更する

## 5.1.監視対象機器の設定を変更する (Host)

#### 5.1.1.Host の監視を有効/無効にする

- 1. [Configuration]⇒[Hosts]をクリックします。
- 各 Host の Status の列にある「Monitored」または「Not Monitored」をクリックすることで、監視の 有効/無効が切り替わります。もしくは、各監視対象の左のチェックボックスにチェックを入れ、下 にある「Activate selected」「Disable selected」をクリックすることで、複数の監視対象を同時に 設定変更することができます。

#### 5.1.2.Host を追加する

4.

- 1.  $\forall = 1 b \in [Configuration] \Rightarrow [Hosts] \\ \\ \hline b \\ \hline b \\ \hline$
- 2. 右上の「Create Host」をクリックします。
- 下記の画面が開きます。

| ZABBIX                                                   |                                                             |                 | Help Get support Profil |
|----------------------------------------------------------|-------------------------------------------------------------|-----------------|-------------------------|
| Monitoring Inventory Reports Configuration Administrat   | tion Login                                                  |                 |                         |
| General   Web   Hosts   Items   Triggers   Actions   Map | s   Graphs   Screens   IT services   Discovery   Export/Imp | port            |                         |
|                                                          |                                                             |                 |                         |
| CONFIGURATION OF HOSTS, GROUPS AND TEMPLATES             |                                                             |                 | Hosts Create Host       |
|                                                          | Host                                                        | •               |                         |
|                                                          | Name                                                        |                 |                         |
|                                                          |                                                             | Linux servers   |                         |
|                                                          |                                                             | SMMP Trans      |                         |
|                                                          | Groups                                                      | Templates       |                         |
|                                                          |                                                             | Windows servers |                         |
|                                                          |                                                             | ZABBIX Servers  |                         |
|                                                          | New group                                                   |                 |                         |
|                                                          | DNS name                                                    |                 |                         |
|                                                          | IP address                                                  | 0.0.0           |                         |
|                                                          | Connect to                                                  | DNS name        |                         |
|                                                          | Port                                                        | 10050           |                         |
|                                                          | Status                                                      | Monitored       |                         |
|                                                          | Link with Template                                          | Add             |                         |
|                                                          | Use profile                                                 |                 |                         |
|                                                          |                                                             | Save Cancel     |                         |
| 74                                                       | BBIX 1.4.5 Conversion 2001-2008 by SIA Zabbix               |                 | Connected as 'Admi      |

5. 下記の表を参考に、各項目を入力します。

| 設定項目       | 備考                              |
|------------|---------------------------------|
| Name       | ZABBIX画面上での表示名を設定               |
| Groups     | 所属するグループを指定                     |
| New Group  | 所属するグループを新規作成する場合は、グループ名を設定     |
| DNS name   | 監視対象にアクセスする際の DNS 名を設定          |
| IP Address | 監視対象にアクセスする際の IP アドレスを設定        |
| Connect to | 監視対象にアクセスする際に、DNS名とIPアドレスのどちらを利 |
|            | 用するかを選択                         |
| Port       | ZABBIX エージェントの場合は 10050 を設定     |
|            | SNMP の場合は 161 を設定               |

15

| ,                  |               |
|--------------------|---------------|
| Status             | 監視を行うかどうかを選択  |
| Link with Template | 使用するテンプレートを選択 |
| Use profile        | チェックしない       |

6. 「Save」をクリックします。

## 5.2.監視項目を有効/無効にする (Items)

- 1. [Configuration] ⇒ [Items]をクリックします。
- 2. Host ドロップダウンリストから目的の Host を選択します。
- 3. Disabled になっている Item が表示されていない場合は、Group ドロップダウンの左に「Hide disabled Items」をクリックし表示させます。
- 4. 各 Item の Status の列にある「Monitored」または「Not Monitored」をクリックすることで、監視の 有効/無効が切り替わります。もしくは、各 Itemの左のチェックボックスにチェックを入れ、下にある 「Activate selected」「Disable selected」をクリックすることで、複数の監視対象を同時に設定変 更することができます。

## 5.3.障害検知の閾値を設定する (Triggers)

- 2. Host ドロップダウンリストから目的の Host を選択します。
- 3. 設定変更を行いたい項目を確認します。各 Trigger 項目の Name の先頭に薄いグレーで「Template\_\*\*\*」という文字列が付与されている場合、その名称のテンプレートから継承された設定であることを表しています。その場合は、Host ドロップダウンからそのテンプレート名の Hostを選択し、目的の Trigger を修正する必要があります。テンプレートを修正する場合、そのテンプレートを利用しているホストすべてに影響が及ぶため注意してください。
- 4. 設定変更を行う Trigger 項目の「Name」をクリックします。

| <form>  Note::::::::::::::::::::::::::::::::::::</form>                                                                                                    | ZABBIX                                                                                                    |                                                                                                    |             |         |             |  |
|----------------------------------------------------------------------------------------------------|----------------------------------------------------------------------------------------------------|----------------------------------------------------------------------------------------------------|-------------|---------|-------------|--|
| Between         Ingent         Ingent                                                                                                    | Monitoring Inventory Reports Configuration Administration Login                                                |                                                                                                    |             |         |             |  |
| Description         Construction program         First         Description           Name         Expression         Spression         Spression         Spression           Trappits, functivity corp, the down photoped on serve funcion         funcion for the down photoped and program function         Information         Enabled           Trappits, functivity corp, the down photoped and program function         funcion for the down photoped and program function         Enabled           Trappits, functivity corp, the down photoped and program function         funcion for the down photoped and program function         Average         Enabled           Trappits, function for the down photoped and program function         funcion for the down photoped and photoped and                                                                                                    | General   Web   Hosts   Items   Triggers   Actions   Maps   Graphs   Screens   IT services                     | 3   Discovery   Export/Import                                                                                                    |             |         |             |  |
| Bit Bit State         Encode State         Encode State         Service         Service                                                                                                    |                                                                                                    |                                                                                                    |             |         |             |  |
| Image         Expansion         Expansion         Ex                                                                                                    | TRIGGERS                                                                                                    | [Show disabled triggers] Group 🛛 all 🗾 Host                                                                                                    | Linux01     |         | ate Trigger |  |
| Image is the state of the state of                        | Name                                                                                                    | Expression                                                                                                    | Severity    | Status  | Error       |  |
| Image:     Image:     Image: <td>Template_Linux:/etc/group has been changed on server Linux01</td> <td>(Linux01:vfs.file.cksum(/etc/group).diff(0))&gt;0</td> <td>Information</td> <td>Enabled</td> <td></td>                                                                                                    | Template_Linux:/etc/group has been changed on server Linux01                                                   | (Linux01:vfs.file.cksum(/etc/group).diff(0))>0                                                                                                    | Information | Enabled |             |  |
| Image: Instants Line straid in transing on Line(3)     Average     Ended       Image: Instants Line straid in transing on Line(3)     Line(3) transing line(3))-1     Average     Ended       Image: Line straid in transing on Line(3)     Line(3) transing line(3))-1     Average     Ended       Image: Line straid in transing on Line(3)     Line(3) transing line(3))-1     Average     Ended       Image: Line straid in transing on Line(3)     Line(3) transing line(3))-1     Average     Ended       Image: Line straid in transing on Line(3)     Line(3) transing line(3))-1     Average     Ended       Image: Line straid in transing on Line(3)     Line(3) transing line(3))-1     Average     Ended       Image: Line straid in transing on Line(3)     Line(3) transing line(3))-1     Average     Ended       Image: Line straid in transing on Line(3)     Line(3) transing line(3))-1     Average     Ended       Image: Line straid in transing on Line(3)     Line(3) transing line(3))-1     Average     Ended       Image: Line straid in transing on Line(3)     Line(3) transing line(3))-1     Average     Ended       Image: Line straid in transing on Line(3)     Line(3) transing line(3))-1     Average     Ended       Image: Line straid in transing on Line(3)     Line(3) transing line(3))-1     Average     Ended       Image: Line straid in transing on Line(3)     Line(3) transing line(3))-1                                                                                                    | Template_Linux:/eto/passwd has been changed on server Linux01                                                  | {Linux01:vfs.file.cksum[/etc/passwd].diff(0)}>0                                                                                                    | Information | Enabled |             |  |
| Image: Image:                  | Template_Linux.crond is not running on Linux01                                                                 | {Linux01:proc.num[crond].last(0)}<1                                                                                                    | Average     | Enabled |             |  |
| Image:     Image:     Image: <td>Template_Linux.cups server is down on Linux01</td> <td>{Linux01:net.tcp.service(tcp.,631].last(0))=0</td> <td>Average</td> <td>Enabled</td> <td></td>                                                                                                    | Template_Linux.cups server is down on Linux01                                                                  | {Linux01:net.tcp.service(tcp.,631].last(0))=0                                                                                                    | Average     | Enabled |             |  |
| Image: Instants: Lines: the server is down on Linux01     Linux01 the server is down on Linux01     Average     Ended     Image: Image: Im                                                      | Template_Linux:cupsd is not running on Linux01                                                                 | (Linux01:proc.num(cupsd)Jast(0))<1                                                                                                    | Average     | Enabled |             |  |
| Image: Herebare CPU     Amenge     Enside     Enside       Image: Herebare CPU     Cincult Treascitup/oil     Amenge     Enside       Image: Herebare Ensity     Cincult Treascitup/oil     Amenge     Enside       Image: Herebare Ensity     Cincult Treascitup/oil     Amenge     Enside       Image: Herebare Ensity     Cincult Treascitup/oil     Amenge     Enside     Cincult Treascitup/oil       Image: Herebare Ensity     Cincult Treascitup/oil     Amenge     Enside     Cincult Treascitup/oil       Image: Herebare Ensity     Cincult Treascitup/oil     Amenge     Enside     Cincult Treascitup/oil       Image: Herebare Ensity     Cincult Treascitup/oil     Amenge     Enside     Cincult Treascitup/oil       Image: Herebare Ensity     Cincult Treascitup/oil     Amenge     Enside     Cincult Treascitup/oil       Image: Herebare Ensity     Cincult Treascitup/oil     Amenge     Enside     Cincult Treascitup/oil       Image: Herebare Ensity     Cincult Treascitup/oil     Amenge     Enside     Cincult Treascitup/oil       Image: Herebare Ensity     Cincult Treascitup/oil     Amenge     Enside     Cincult Treascitup/oil       Image: Herebare Ensity     Cincult Treascitup/oil     Amenge     Enside     Cincult Treascitup/oil       Image: Herebare Ensity     Cincult Treascity     Amenge <td>Template_Linux:ftp server is down on Linux01</td> <td>(Linux01:net.tcp.service(ftp].last(0))=0</td> <td>Average</td> <td>Enabled</td> <td></td>                                                                                                    | Template_Linux:ftp server is down on Linux01                                                                   | (Linux01:net.tcp.service(ftp].last(0))=0                                                                                                    | Average     | Enabled |             |  |
| P Hondware Pand     durad 1 pascal logicabine lead(0)#6     Average     Ended       P Hondware Logica Drive     (Linuci) 1 pascal logicabine lead(0)#1     Average     Ended       P Hondware Logica Drive     (Linuci) 1 pascal logicabine lead(0)#1     Average     Ended       P Hondware Pands Memory     (Linuci) 1 pascal logicabine lead(0)#1     Average     Ended       P Hondware Pands Memory     (Linuci) 1 pascal logicabine lead(0)#2     Average     Ended       P Hondware Pands Regensite (CULH)     (Linuci) 1 pascal logicabine lead(0)#2     Average     Ended       P Hondware Temperature (CULH)     (Linuci) 1 pascal logicabine lead(0)#1     Average     Ended       P Hondware Temperature (CULH)     (Linuci) 1 pascal logicabine lead(0)#1     Average     Ended       P Hondware Temperature (CULH)     (Linuci) 1 pascal logicabine lead(0)#1     Average     Ended       P Tempeta Linuci Tube average logicabine lead(0)#1     Average     Ended     Inded       P Tempeta Linuci Tube average logicabine lead(0)#1     Average     Ended     Inded       P Tempeta Linuci Tube average logicabine lead(0)#1     Average     Ended     Inded       P Tempeta Linuci Tube average logicabine lead(0)#1     Average     Ended     Inded       P Tempeta Linuci Tube (CULH)     (Linuci) Tube average lead(0)#1     Average     Ended     Inded       P T                                                                                                    | HP Hardware CPU                                                                                                | {Linux01:hpasmcli.cpu.last(0)}#1                                                                                                    | Average     | Enabled |             |  |
| Image: Here here Logical Drive     Average     Enable       Image: Here here Logical Drive     (Linux01 transchild)()/e4     Average     Enabled       Image: Here Here Royseal Drive     (Linux01 transchild)()/e4     Average     Enabled       Image: Here Royseal Drive     (Linux01 transchild)()/e4     Average     Enabled       Image: Here Royseal Drive     (Linux01 transchild)()/e4     Average     Enabled       Image: Here Royseal Drive     (Linux01 transchild)()/e4     Average     Enabled       Image: Here Royseal C(DUIT)     (Linux01 transchild)()/e4     Average     Enabled       Image: Here Royseal C(DUIT)     (Linux01 transchild)()/e4     Average     Enabled       Image: Linux-Strips avera Explored Drive     (Linux01 transchild)()/e44     Average     Enabled       Image: Linux-Strips avera Explored Drive     (Linux01 transchild)()/e44     Average     Enabled       Image: Linux-Strips avera Explored Drive     (Linux01 transchild)()/e44     Average     Enabled       Image: Linux-Strips avera Explored Drive     (Linux01 transchild)()/e44     Average     Enabled       Image: Linux-Strips avera Explored Drive     (Linux01 transchild)()/e44     Average     Enabled       Image: Linux-Strips avera Explored Drive     (Linux01 transchild)()/e44     Average     Enabled       Image: Linux-Strips avera Explored Drive     (Linux01 t                                                                                                    | HP Hardware Fans                                                                                               | {Linux01 :hpasmcli.fans.last(0))#6                                                                                                    | Average     | Enabled |             |  |
| HH Hardware Memory     Linx01 tracent lent(0))44     Average     Enabled       HH Hardware ProverSign()     Linx01 tracent lent(0))46     Average     Enabled       HH Hardware ProverSign()     Linx01 tracent lent(0))46     Average     Enabled       HH Hardware Temperature (CFU41)     Linx01 tracent lent proversign()     Enabled     Image       HH Hardware Temperature (CFU41)     Linx01 tracent lent proversign()     Enabled     Image       HH Hardware Temperature (CFU41)     Linx01 tracent lent proversign()     Average     Enabled       Image     Templata, Linx-strate trace proversign()     Average     Enabled       Image     Templata, Linx-strate indown on Linx01     Linx01 trace market/pilluat(0):1     Average     Enabled       Image     Templata, Linx-strate indown on Linx01     Linx01 trace market/pilluat(0):1     Average     Enabled       Image     Templata, Linx-strate indown on Linx01     Linx01 trace market/pilluat(0):1     Average     Enabled       Image     Templata, Linx-strate indown on Linx01     Linx01 trace market/pilluat(0):10485780     Wering     Enabled       Image/Linx-strate indown on Linx01     Linx01 trace market/pilluat(0):10485780     Wering     Enabled       Image/Linx-strate indown on Linx01     Linx01 trace market/pilluat(0):10485780     Wering     Enabled       Image/Linx-strate indown on Linx01 <td< td=""><td>HP Hardware Logical Drive</td><td>(Linux01 :hpacucii.logicaldrive.last(0))#1</td><td>Average</td><td>Enabled</td><td></td></td<>                                                                                                    | HP Hardware Logical Drive                                                                                      | (Linux01 :hpacucii.logicaldrive.last(0))#1                                                                                                    | Average     | Enabled |             |  |
| Image: Here Andere Physical Drive     Linux01 Treasonic provision/test(0);96     Average     Enabled     Image: Figure Physical Drive     Enabled     Image: Figure Physical Drive     Enabled     Image: Figure Physica Drive     Enabled     Image: Figure Physica Drive     Enabled     Image: Figure Physica Drive     Enabled     Image: Figure Physica Drive     Enabled     Image: Figure Physica Drive     Enabled     Image: Figure Physica Drive     Enabled     Image: Figure Physica Drive     Enabled     Image: Figure Physica Drive     Enabled     Image: Figure Physica Drive     Enabled     Image:                                                                                                    | HP Hardware Memory                                                                                             | (Linux01 :hpasmoli.cimm .last(0))#4                                                                                                    | Average     | Enabled |             |  |
| HP Hadrane Power Support       Linux01 Pasanct power suppir Lat(0))#2       Average       Ensided         HP Hadrane Temperature (CFU#)       Linux01 Pasanct temp cont Lat(0))=4       Average       Ensided       Import Pasance Power Support         HP Hadrane Temperature (CFU#)       Linux01 Pasanct temp cont Lat(0))=4       Average       Ensided       Import Pasance Power Support         HP Hadrane Temperature (CFU#)       Linux01 Pasanct temp cont Lat(0))=4       Average       Ensided       Import Pasance Power Support         Imports Linux: Table in druming on Linux01       Linux01 pasanct temp context (SUB)       Average       Ensided       Import Pasance Power Support       Ensided       Import Pasance Power Support       Ensided       Import Pasance Power Support       Ensided       Import Pasance Power Support       Ensided       Import Pasance Power Support       Ensided       Import Pasance Power Power                                                                                                    | HP Hardware Physical Drive                                                                                     | (Linux01:hpacucli.physicaldrive.last(0))#8                                                                                                    | Average     | Enabled |             |  |
| HP Hardware Temperature (CFUat)       Linux01 traumant temp corn last(0):94       Average       Enabled         HP Hardware Temperature (CFUat)       Linux01 traumant temp corn last(0):94       Average       Enabled         HP Hardware Temperature (CFUat)       Linux01 traumant temp corn last(0):94       Average       Enabled         HP Hardware Temperature (CFUat)       Linux01 traumant temp corn last(0):94       Average       Enabled         Implate Linux1thpis index running on Linux01       Linux01 traumant temp corn last(0):91       Average       Enabled       Integration         Implate Linux1thpis index running on Linux01       Linux01 traumant temp corn last(0):11       Average       Enabled       Integration         Implate Linux1thpis index running on Linux01       Linux01 trans maximum variation (Integration Linux1)       Average       Enabled       Integration         Implate Linux1thpis index running on Linux01       Linux01 trans maximum variation (Integration Linux1)       Average       Enabled       Integration       Integration Linux1)       Integration Linux1) <td< td=""><td>HP Hardware PowerSupply</td><td>{Linux01:hpasmcli.powersupply.last(0)}#2</td><td>Average</td><td>Enabled</td><td></td></td<>                                                                                                    | HP Hardware PowerSupply                                                                                        | {Linux01:hpasmcli.powersupply.last(0)}#2                                                                                                    | Average     | Enabled |             |  |
| HP Hardware Temperature (10, 2018)     Lunx01 trapanet temp to _cone text(30):64     Average     Enabled       Template, Lines https in dom on Lunx01     (Lunx01 trapanet templo _cone text(30):1     Average     Enabled       Template, Lines https in dom on Lunx01     (Lunx01 trapanet templo _cone text(30):1     Average     Enabled       Template, Lines https in dom on Lunx01     (Lunx01 trans marked text(30):1     Average     Enabled       Template, Lines stopp and rot numing on Lunx01     (Lunx01 trans marked text(30):1     Average     Enabled       Template, Lines stopp and rot numing on Lunx01     (Lunx01 trans marked text(30):1     Average     Enabled       Template, Lines stopp and rot numing on Lunx01     (Lunx01 trans marked text(30):1485760     Waring     Enabled       Template, Lines stopp and rot numing on Lunx01     (Lunx01 trans marked text(30):1485760     Waring     Enabled       Template, Lines stopp and rot numing on Lunx01     (Lunx01 trans marked text(30):1485760     Waring     Enabled       Template, Lines stopp appear on Lunx01     (Lunx01 trans instep/stopellast(30):0485760     Waring     Enabled       Template, Lines stopp appear on Lunx01     (Lunx01 trans instep/stopellast(30):0485760     Waring     Enabled       Template, Lines stopp appear on Lunx01     (Lunx01 trans instep/stopellast(30):08     Waring     Enabled       Template, Lines stop data papee on Lunx01 values hote     (Lunx01                                                                                                    | HP Hardware Temperature (CPU#1)                                                                                | {Linux01 thpasmcli.temp.cpu1.last(0)}>94                                                                                                    | Average     | Enabled |             |  |
| Trendstructure (Segurity)       (Linux01 tret top service)(http) [latt(3))-0       Average       Ended         Trendstructure (Segurity)       (Linux01 tret top service)(http) [latt(3))-1       Average       Ended         Trendstructure (Segurity)       (Linux01 tret top service)(http) [latt(3))-1       Average       Ended         Trendstructure (Segurity)       (Linux01 tret top service)(http) [latt(3))-1       Average       Ended         Trendstructure (Segurity)       (Linux01 tret top service)(http) [latt(3))-1       Average       Ended       Inded         Trendstructure (Segurity)       (Linux01 tret top service)(http) [latt(3))-1       Average       Ended       Inded         Trendstructure (Segurity)       (Linux01 tret top service)(http) [latt(3))-1       Average       Ended       Inded         Trendstructure (Segurity)       (Linux01 tret top service)(http) [latt(3))-10       Average       Ended       Inded         Trendstructure (Segurity)       (Linux01 tret top service)(http) [latt(3))-10       Waring       Ended       Inded         Trendstructure (Segurity)       (Linux01 tret top service)(http) [latt(3))-30       Waring       Ended       Inded         Trendstructure (Segurity)       (Linux01 tret top service)(http) [latt(3))-30       Waring       Ended       Inded         Trendstructure (Segurity)       (Linux01 tret top serv                                                                                                    | HP Hardware Temperature (I/D_ZONE)                                                                             | {Linux01:hpasmoli.temp.io_zone.last(0)}>64                                                                                                    | Average     | Enabled |             |  |
| Implifie [neghting]     Average     Enabled       Implifie [neghting]     Average     Enabled       Implifie [neghting]     Average                                                                                                    | Template Linux totto is down on Linux01                                                                        | {Linux01:net.tcp.service[http].last(0)}=0                                                                                                    | Average     | Enabled |             |  |
| Tamplet, Evoluting server is down on Linux01       Linux01 true tage service[map].lat(3):90       Average       Enabled         Tamplets, Evoluting on Linux01       Linux01 true tage service[map].lat(3):90       Warring       Enabled         Tamplets, Evoluting on Linux01       Linux01 true tage service[map].lat(3):90       Warring       Enabled         Tamplets, Evoluting on Linux01       Linux01 true tage service[map].lat(3):10485750       Warring       Enabled         Tamplets, Evoluting on Linux01       Linux01 true tage service[map].lat(3):10485750       Warring       Enabled         Tamplets, Evoluting on Linux01       Linux01 true tage service[map].lat(3):0       Warring       Enabled         Tamplets, Evoluting on Linux01       Linux01 true tage service[lat(0):104857500       Warring       Enabled         Tamplets, Evoluting on Linux01       Linux01 true tage service[lat(0):104857500       Warring       Enabled         Tamplets, Evoluting on Linux01 volume Aron       Linux01 vrfs fasiel/processel_lat(0):1080       Warring       Enabled         Tamplets, Evoluting Aron on Linux01 volume Aron       Linux01 vrfs fasiel/processel_lat(0):1080       Warring       Enabled         Tamplets, Evoluting Aron on Linux01 volume Aron       Linux01 vrfs fasiel/processel_lat(0):1080       Warring       Enabled         Tamplets, Evoluting Aron on Linux01 volume Aron       Linux01 vrfs fasiel/processel_lat(0):                                                                                                    | Template Linux tatted is not running on Linux01                                                                | (Linux01:proc.num[httpd].last(0))<1                                                                                                    | Average     | Enabled |             |  |
| Trendste_Lines.kogdi in of training on Luxol1       Linxol3 proc.math[dog]Lat(3):10       Average       Ended         Trendste_Lines.kogdi in of training on Luxol1       Linxol3 proc.math[dog]Lat(3):10485760       Warnig       Ended       Implify         Trendste_Lines.kogdi in of training on Luxol1       Linxol3 proc.math[dog]Lat(3):10485760       Warnig       Ended       Implify         Trendste_Lines.kak of free swap space on Linxol1       Linxol3 proc.math[dog]Lat(3):10485760       Warnig       Ended       Implify         Trendste_Lines.kak of free swap space on Linxol1       Linxol3 proc.math[dog]Lat(3):00       Warnig       Ended       Implify         Trendste_Lines.kak of free swap space on Linxol1       Linxol3 proc.math[dog]Lat(3):00       Warnig       Ended       Implify         Trendste_Lines.kak of free swap space on Linxol1 volume / Linxol3 proc.math[dog]Lat(3):90       Warnig       Ended       Implify         Trendste_Lines.kak of free swap space on Linxol1 volume / Linxol3 proc.math[dog]Lat(3):90       Warnig       Ended       Implify         Trendste_Lines.kak of free swap space on Linxol1 volume / Linxol3 proc.math[dog]Lat(3):90       Warnig       Ended       Implify         Trendste_Lines.kak of free swap space on Linxol1 volume / Mark       Linxol1 vrfs.fs.atel/for_Linxol4 (Linxol3 proc.math[Lat(3)):90       Warnig       Ended       Implify         Trendste_Lines.kak of kappes on Linxol1 v                                                                                                    | Template Linux image server is down on Linux01                                                                 | {Linux01:net.top.service[map].last(0)}=0                                                                                                    | Average     | Enabled |             |  |
| Imagine LinexClass of free memory on serve (Lnud)1       (Lnud)1 vm memory stat/free jast(3)):10485780       Wering       Enabled         Imagine LinexClass of free memory on serve (Lnud)1       (Lnud)1 vm memory stat/free jast(3)):10485780       Wering       Enabled         Imagine LinexClass of free memory on serve (Lnud)1       (Lnud)1 vm memory stat/free jast(3)):10485780       Wering       Enabled         Imagine LinexClass of free memory on serve (Lnud)1       (Lnud)1 vm fits service/selps (Lnud)):0485780       Wering       Enabled         Imagine LinexClass of free way space on Linu01 velue /       (Lnud)1 vm fits selv(fits posst)[Last(3)):90       Wering       Enabled         Imagine LinexClass of free way space on Linu01 velue /       (Lnud)1 vfits selv(fits posst)[Last(3)):90       Wering       Enabled         Imagine LinexClass of free way space on Linu01 velue /       (Lnud)1 vfits selv(fits posst)[Last(3)):90       Wering       Enabled         Imagine LinexClass of Linu01 velue /       (Lnud)1 vfits selv(fits posst)[Last(3)):90       Wering       Enabled         Imagine LinexClass of Linu01 velue //       (Lnud)1 vfits selv(fits posst)[Last(3)):90       Wering       Enabled         Imagine LinexClass of Linu01 velue //       (Lnuc)1 vfits selv(fits posst)[Last(3)):90       Wering       Enabled         Imagine LinexClass of Linu01 velue //       (Lnuc)1 vfits fits leight posstal[Last(3)):90       Wering       Enabled                                                                                                    | Template Linux kload is not running on Linux 81                                                                | {Linux01:proc.num[klogd].last(0)}<1                                                                                                    | Average     | Enabled |             |  |
| Trengistic Linux:Lakk of free vegs pase on Linux01     Linux01 system sup steel (rise) last(0)): 104857500     Wering     Enabled       Trengistic Linux:Lakk of free vegs pase on Linux01     Linux01 with a steel (rise) last(0)): 00     Wering     Enabled       Trengistic Linux:Lakk of free vegs pase on Linux01     Linux01 with a steel (rise) last(0)): 00     Wering     Enabled       Trengistic Linux:Lakk of free vegs pase on Linux01     Linux01 with a steel (rise) last(0)): 00     Wering     Enabled       Trengistic Linux:Lakk of free vegs pase on Linux01 volume Acont     Linux01 with a steel (rise) last(0)): 80     Wering     Enabled       Trengistic Linux:Low disk space on Linux01 volume Acont     Linux01 with a stel (rise) undication): 800     Wering     Enabled       Trengistic Linux:Low disk space on Linux01 volume Acont     Linux01 with a stel (rise) undication): 800     Wering     Enabled       Trengistic Linux:Low disk space on Linux01 volume Acont     Linux01 with a stel (rise) undication): 800     Wering     Enabled       Trengistic Linux:Low disk space on Linux01 volume Acont     Linux01 vrfn stel (rise) undication undication     Wering     Enabled       Trengistic Linux:Low disk space on Linux01 volume Acont     Linux01 vrfn stel (rise) undication     Wering     Enabled       Trengistic Linux:Low disk space on Linux01 volume Acont     Linux01 vrfn stel (rise) undication     Wering     Enabled       Trengistic Linux-Low disk space on Linux01 volume Acont<                                                                                                    | Tampate Linux1 ack of free memory on server LinuxD1                                                            | {Linux01:vm.memory.size(free).last(0)}<10485760                                                                                                    | Warning     | Enabled | _           |  |
| Tendits_Lines/day server is down on Lineol     (Lineol) ret.top service/dap.[last(0))=0     Average     Enabled       Tendits_Lines/day server is down on Lineol     (Lineol) ret.top service/dap.[last(0))=0     Warning     Enabled       Tendits_Lines/day server is down on Lineol     (Lineol) ret.top service/dap.[last(0))=0     Warning     Enabled       Tendits_Lines/day server is down on Lineol     (Lineol) ret.top service/dap.[last(0))=0     Warning     Enabled       Tendits_Lines/day server is down on Lineol     (Lineol) ret.top service/dap.[last(0))=0     Warning     Enabled       Tendits_Lines/day server is down on Lineol     (Lineol) ret.top service/dap.[last(0))=0     Warning     Enabled       Tendits_Lines/day server is down on Lineol     (Lineol) ret.top service/dap.[last(0))=0     Warning     Enabled       Tendits_Lines/day server is down on Lineol     (Lineol) ret.top service/dap.[last(0))=0     Warning     Enabled       Tendits_Lines/day server is down on Lineol     (Lineol) ret.top service/dap.[last(0))=0     Warning     Enabled       Tendits_Lines/day server is down on Lineol     (Lineol) ret.top service/dap.[last(0))=0     Warning     Enabled       Tendits_Lines/day days server is down on Lineol     (Lineol) ret.top service/dap.[last(0))=0     Warning     Enabled       Tendits_Lines/day days server is down on Lineol     (Lineol) ret.top service/dap.[last(0))=0     Warning     Enabled       Tendits_Lines/d                                                                                                    | Template Linux1ack of free evan enare on Linux01                                                               | (Linux01:system.swap.size(,free).last(0))<104857600                                                                                                    | Warning     | Enabled |             |  |
| Implie: Line:Low did space on LineOl velame / Maring     LineOl vfs fs stelet/posed[last(0)):90     Waring     Ensteld       Implie: Line:Low did space on LineOl velame / Section (LineOl vfs fs stelet/posed[last(0)):90     Waring     Ensteld       Implie: Line:Low did space on LineOl velame / Section (LineOl vfs fs stelet/posed[last(0)):90     Waring     Ensteld       Implie: Line:Low did space on LineOl velame / Section (LineOl vfs fs stelet/posed[last(0)):90     Waring     Ensteld       Implie: Line:Low did space on LineOl velame / Section (LineOl vfs fs stelet/posed[last(0)):90     Waring     Ensteld       Implie: Line:Low did space on LineOl velame / fp     (LineOl vfs fs stelet/posed[last(0)):90     Waring     Ensteld       Implie: Line:Low did space on LineOl velame / fp     (LineOl vfs fs stelet/posed[last(0)):90     Waring     Ensteld       Implie: Line:Low did space on LineOl velame / fp     (LineOl vfs fs stelet/posed[last(0)):90     Waring     Ensteld       Implie: Line:Low did space on LineOl velame / fp     (LineOl vfs fs stelet/posed[last(0)):90     Waring     Ensteld       Implie: Line:Low did space on LineOl velame / fp     (LineOl vfs fs stelet/posed[last(0)):90     Waring     Ensteld       Implie: Line:Low did space on LineOl velame / fp     (LineOl vfs fs stelet/posed[last(0)):90     Waring     Ensteld       Implie: Line:Low did space on LineOl velame / fp     (LineOl vfs fs stelet/posed[last(0)):90     Waring     Ensteld       Implie                                                                                                    | Templete Linux tides can ar is down on Linux01                                                                 | (Linux01 met.tcp.service(ldap).Jast(0))+0                                                                                                    | Average     | Enabled | _           |  |
| Template_Lines:Low disk space on Linux01 volume Abott     Linux01 vfn fs size(boot_pused] lat(0)):90     Waring     Enabled       Template_Lines:Low disk space on Linux01 volume Abott     Linux01 vfn fs size(boot_pused] lat(0)):90     Waring     Enabled       Template_Lines:Low disk space on Linux01 volume Abott     Linux01 vfn fs size(boot_pused] lat(0)):90     Waring     Enabled       Template_Lines:Low disk space on Linux01 volume Apt     Linux01 vfn fs size(boot_pused] lat(0)):90     Waring     Enabled       Template_Lines:Low disk space on Linux01 volume Apt     Linux01 vfn fs size(boot_pused] lat(0)):90     Waring     Enabled       Template_Lines:Low disk space on Linux01 volume Apt     Linux01 vfn fs size(boot_pused] lat(0)):90     Waring     Enabled       Template_Lines:Low disk space on Linux01 volume Apr     Linux01 vfn fs size(boot_pused] lat(0)):90     Waring     Enabled       Template_Lines:Low disk space on Linux01 volume Apr     Linux01 vfn fs size(boot_pused] lat(0)):90     Waring     Enabled       Template_Lines:Low disk space on Linux01 volume Arr     Linux01 vfn fs size(boot_pused] lat(0)):90     Waring     Enabled       Template_Lines:Low disk space on Linux01 volume Arr     Linux01 vfn fs size(boot_pused] lat(0)):90     Waring     Enabled       Template_Lines:Low disk space on Linux01 volume Arr     Linux01 vfn fs size(boot_pused] lat(0)):90     Waring     Enabled       Template_Lines:Low disk space on Linux01 volume Arr     Linux01 vfn                                                                                                    | Templete_Enterstade server is down on Entered1 volume (                                                        | {Linux01:vfs.fs.size(/.pused].Jast(0)}>90                                                                                                    | Warning     | Enabled |             |  |
| Implifie _Unic_Low disk pack on Linko U value Kooli     Clinko U vis fs ale (from posed (last(0)):90     Warring     Enabled       Implifie _Unic_Low disk pack on Linko U value Kopt     Clinko U vis fs ale (from posed (last(0)):90     Warring     Enabled       Implifie _Unic_Low disk pack on Linko U value Kopt     Clinko U vis fs ale (from posed (last(0)):90     Warring     Enabled       Implifie _Unic_Low disk pack on Linko U value Kopt     Clinko U vis fs ale (from posed (last(0)):90     Warring     Enabled       Implifie _Unic_Low disk pack on Linko U value Kopt     Clinko U vis fs ale (from posed (last(0)):90     Warring     Enabled       Implifie _Unic_Low disk pack on Linko U value Kopt     Clinko U vis fs ale (from posed (last(0)):90     Warring     Enabled       Implifie _Unic_Low disk pack on Linko U value Kopt     Clinko U vis fs ale (from posed (last(0)):90     Warring     Enabled       Implifie _Unic_Low disk pack on Linko U value Kort     Clinko U vis fs ale (from posed (last(0)):90     Warring     Enabled       Implifie _Unic_Low disk pack on Linko U value Kort     Clinko U vis fs ale (from posed (last(0)):90     Warring     Enabled       Implifie _Unic_Low disk pack on Linko U value Kort     Clinko U vis fs ale (from posed (last(0)):90     Warring     Enabled                                                                                                    | Templete_chrow_bow date space on Linuxof volume /     Templete_Linux_bow date space on Linuxof volume /        | (Linux01 v/s fs.size(looot pused) last(0))>90                                                                                                    | Warning     | Enabled |             |  |
| Implifie Lineards     Unrually frå hatsljöpt,posed jakt(i)): 80     Waring     Enabled       Implifie Lineards vide kapes on Linuolly videne Appt     Linuolly frå hatsljöpt,posed jakt(i)): 80     Waring     Enabled       Implifie Lineards vide kapes on Linuolly videne Appt     Linuolly frå hatsljöpt,posed jakt(i)): 80     Waring     Enabled       Implifie Lineards vide kapes on Linuolly videne Appt     Linuolly frå hatsljöpt,posed jakt(i)): 80     Waring     Enabled       Implifie Lineards vide kapes on Linuolly videne Apr     Linuolly frå hatsljöpt,posed jakt(i)): 80     Waring     Enabled       Implifie Lineards vide kapes on Linuolly videne Apr     Linuolly frå hatsljöpt,posed jakt(i)): 80     Waring     Enabled       Implifie Lineards vide kapes on Linuolly videne Apr     Linuolly frå hatsljöpt,posed jakt(i)): 80     Waring     Enabled       Implifie Lineards vide kapes on Linuolly videne Apr     Linuolly frå hatsljöpt,posed jakt(i)): 80     Waring     Enabled       Implifie Lineards vide kapes on Linuolly videne Apr     Linuolly frå hatsljöpt,posed jakt(i)): 80     Waring     Enabled                                                                                                    | Template_Drivit.cov dak space on Linux01 volume soon                                                           | (Linux01:v/fs.fs.size(/home.pused).last(0))>90                                                                                                    | Warning     | Enabled |             |  |
| Temple:     Christian Control of State (Control Control Cont                           | Template_Uniox_Low disk space on Linux01 volume inome     Tomplate_Uniox_Low disk space on Linux01 volume fast | (Linux01:vfs.fs.size(/opt.pused] Jast(0))>90                                                                                                    | Warning     | Enabled |             |  |
| Template_Introduction gase on Introduction maps         Christel Version (Christel Version Christel Version Ch                                 | Translate Linear Law disk space on Lineard I volume top:                                                       | () inus()1 v/s (s size(/tmp pused) (ast/())>90                                                                                                    | Warning     | Enabled |             |  |
| Transfer Construction designed on Charlos Visione Var     Transfer Construction designed on Charlos Visione Var     Transfer Construction designed on Charlos Visione Var     Transfer Construction designed charlos Visione Var     Transfer Construction designed charlos Visione Var     Transfer Construction designed charlos Visione Var     Construction designed charlos Visione Var     Transfer Constructione Visione Visione V      | Translate Linux towalaw disk space on Linux of volume range                                                    | (Linus)11 v/s (s size(Just pused) leat((1))>90                                                                                                    | Warning     | Enabled | _           |  |
| Translate_conclusive space of translation water and     Translate_conclusive space of translation water and     Translate_conclusive space of translation water and     Translate_conclusive space of translation water and     Translate Conclusive space of translation water and     Translate Concling translation water and     Translate Conclusive space of transl      | Tompieze_cnick.LDW disk space on Linuxon volume rest                                                           | (Linux01 v/s.fs.size//var.pused) (ast/0)>90                                                                                                    | Warning     | Enabled |             |  |
| Transfer Control on the control on the control      | Template_prov.cow dox space on provide war                                                                     | (Linux01.v/s.fs.inodel/.pused1.last(0))>90                                                                                                    | Warning     | Enabled |             |  |
|                                                                                                    | reinplace_units/LOW number of free inodes on LinuxU1 Volume /                                                  | () introd 1 v/s fs incide/pont pused last(0)>90                                                                                                    | Warning     | Enabled |             |  |
| Implify to the poly of the poly of th      | Template_unux.com/number of the leads on Linux01 volume /boot                                                  | () inut()1 v/s /s incde(Anme nused) (ast(0))>90                                                                                                    | Warning     | Enabled |             |  |
| 1 respects unweiter warmen eine son unweit vonne mone (unweit vir sin doe proving soort prestory) voor verling Lindow (unweit vir sin doe proving soort prestory) voor verling Lindow (unweit vir sin doe prestory) voor verling voor verling voor v | Imprate_Linux:Low number of free indees on Linux01 volume /home                                                | (inum) which is indefinit pused last(0) > 90                                                                                                    | Warning     | Enabled |             |  |
| Leased vision designed participation of the modes on Landou Voltame topt  Leased vision designed participation (Linkow)  Leased vision designed participation  Leased vision designed participation  Leased vision designed pa | Implate_unuxtLow number of tree indices on Linux01 volume (opt                                                 | (inum) with the indefilment of the indefilment of t | Warning     | Enabled |             |  |

- 5. 下記の画面が開きます。
- 6. 「Expression」の設定の最後に記述されている条件式を修正します。条件式に利用できる比較 演算子は下記に記載します。
- 7. 「Save」をクリックします。

| ZABBIX<br>Monitoring Inventory Reports Configuration Administ | stration Login        |                                               |                                   |             | Help Get support Profile |
|---------------------------------------------------------------|-----------------------|-----------------------------------------------|-----------------------------------|-------------|--------------------------|
| General   Web   Hosts   Items   Triggers   Actions   Me       | 1aps   Graphs   Scre  | ens   IT services   Discovery   Export/Import |                                   | _           |                          |
| TRIGGERS                                                      |                       |                                               | [Show disabled triggers] Group al | 💌 Host Li   | nux01 Create Trigger     |
| Т                                                             | Frigger               |                                               |                                   | 3           |                          |
| N                                                             | Vame<br>Expression    |                                               | 1                                 | Insert      |                          |
| T <sup>1</sup>                                                | he trigger depends on | No dependences defined                        |                                   | insert      |                          |
| N                                                             | New dependency        | Add                                           |                                   | Select      |                          |
| 54                                                            | Severity              | Not classified                                |                                   |             |                          |
| c                                                             | Comments              |                                               |                                   |             |                          |
| U                                                             | JRL                   |                                               |                                   |             |                          |
| D                                                             | Disabled              |                                               |                                   |             |                          |
|                                                               |                       |                                               |                                   | Save Cancel |                          |
|                                                               | ZABBIX 1.4.5 Copyrig  | ht 2001-2008 by SIA Zabbix                    |                                   |             | Connected as 'Admin'     |

Expression で利用できる比較 演算子

| 比較演算子 | 定義      |
|-------|---------|
| >     | 大なり     |
| <     | 小なり     |
| #     | ノットイコール |
| =     | イコール    |

## 5.4.システムマップを変更する (Maps)

- 1. [Configuration]⇒[Maps]をクリックします
- 2. 表示されたリストから、設定を変更したいマップの列の右にある「Edit」をクリックします

#### 5.4.1.監視対象ホストを追加する

- 1. 「DISPLAY ELEMENTS」設定の右上にある「Add element」をクリックします。
- 2. 下記の画面が開きます。

| BBIX<br>9 Inventory Reports | Configur | ation Ad | Iministra | ation Login  |            |                        |            |           |                    |                   |          |           |          |          |          |          |     |     |     | Help Get sup |
|-----------------------------|----------|----------|-----------|--------------|------------|------------------------|------------|-----------|--------------------|-------------------|----------|-----------|----------|----------|----------|----------|-----|-----|-----|--------------|
| Web   Hosts   Items         | Triggers | Action   | is   Maj  | ps   Graphs  | Screens    | IT serv                | rices Dis  | scovery   | Export/Im          | port              |          |           |          |          |          |          |     |     |     |              |
| BATION OF NETWORK           | MAP      |          |           |              |            |                        |            |           |                    |                   |          |           |          |          |          |          |     |     |     |              |
|                             |          |          |           |              |            |                        |            |           |                    |                   |          |           |          |          |          |          |     |     |     |              |
| D ELEMENTS                  |          |          |           |              |            |                        |            |           |                    |                   |          |           |          |          |          |          |     |     |     |              |
|                             |          |          |           | New map o    | element    |                        |            |           |                    |                   |          |           |          |          |          | 2        |     |     |     |              |
|                             |          |          |           | Туре         |            |                        |            | Host      | Ŧ                  |                   |          |           |          |          |          |          |     |     |     |              |
|                             |          |          |           | Label        |            |                        |            |           |                    |                   |          |           |          |          |          |          |     |     |     |              |
|                             |          |          |           | Label locati | on         |                        |            | •         | •                  |                   |          |           |          |          |          |          |     |     |     |              |
|                             |          |          |           | Host         |            |                        |            |           |                    |                   |          | Sel       | ect      |          |          |          |     |     |     |              |
|                             |          |          |           | lcon (off)   |            |                        |            | Hub       |                    | -                 |          |           |          |          |          |          |     |     |     |              |
|                             |          |          |           | lcon (on)    |            |                        |            | Hub       |                    | -                 |          |           |          |          |          |          |     |     |     |              |
|                             |          |          |           | loon (unkno  | own)       |                        |            | Hub       | 0                  | -                 |          |           |          |          |          |          |     |     |     |              |
|                             |          |          |           | Coordinate   | A V        |                        |            |           | 0                  |                   |          |           |          |          |          |          |     |     |     |              |
|                             |          |          |           | UBL          |            |                        |            |           | 9                  |                   |          |           |          |          |          |          |     |     |     |              |
|                             |          |          |           |              |            |                        |            |           |                    |                   |          |           |          | Save     | Cance    | el       |     |     |     |              |
|                             |          |          |           |              |            |                        |            |           |                    |                   |          |           |          |          |          |          |     |     |     |              |
| ork                         |          |          |           |              |            |                        |            |           |                    |                   |          |           |          |          |          |          |     |     |     |              |
| Y X:                        | 50       | 100      | 150       | 200          | 250        | 300                    | 350        | 400       | 95cal              | n <b>ist</b> work | 550      | 600       | 650      | 700      | 750      | 800      | 850 | 900 | 950 |              |
|                             |          |          | _         |              |            |                        |            |           |                    |                   |          |           |          |          |          |          |     |     | _   | -            |
| 50                          |          |          |           | Windows01    | Wi         | ndows02                | W          | Indows03  | 81                 | ndous04           | Win      | dous05    | Wi       | ndows06  | U.       | indows07 |     |     |     |              |
| 100                         |          |          | -         | - <u> </u> % |            | <u>нек</u>             |            | +ок       |                    | СК                |          | <u>ok</u> |          | Нок      |          | - ОК     |     |     | _   |              |
|                             |          |          |           |              | +          | 1                      |            | T         |                    | R                 |          | 7         |          | 1        |          |          |     |     |     |              |
| 150                         | _        |          | -         |              | $\searrow$ | $\rightarrow$          |            | U-        | $\mathbb{N}$       | +                 | -        |           | F L      | $\vdash$ | $\vdash$ |          |     |     |     | -            |
|                             |          |          |           |              |            | K                      | $\frown$   | $\square$ | $\downarrow \land$ | $\swarrow$        | $\lor$   | 1         | 1        |          | 1        |          |     |     |     |              |
| 200                         |          |          |           |              |            | $\left  \right\rangle$ | $\uparrow$ | $\square$ | K                  | ŔX                | 21       | -         |          | $\vee$   |          |          |     |     |     | 1            |
|                             |          |          |           |              |            |                        | $\sim$     |           | 1/2                | ×                 | $\leq 1$ |           |          |          |          |          |     |     |     |              |
|                             | -        |          |           |              |            |                        | L3SMO      |           | P                  |                   | Ż        | NO        | L3SM02   |          |          |          |     |     |     |              |
| 250                         |          |          |           | 1            | 1          | 6                      | i problem  | s 1/10    | K.                 |                   | -        |           | 6 proble | NS       |          |          |     |     |     |              |
| 250                         |          |          |           |              |            | Ľ                      |            | 11        | 1-                 |                   |          | 1         | ×        |          |          |          |     |     |     |              |
| 250<br>300                  |          |          |           | -            |            |                        |            | fF        | R                  | $\geq$            | 7        | T         |          |          |          |          |     |     |     |              |

3. 下記の表を参考に、各項目を入力します。

| 設定項目           | 設定値                              |
|----------------|----------------------------------|
| Туре           | Host を選択                         |
| Label          | 表示名を設定。通常はホスト名を設定                |
| Label location | ラベル(ホスト名や状態)を表示する場所              |
| Host           | 表示 するホストを選択                      |
| Icon (off)     | 通常時のアイコンを選択                      |
| Icon (On)      | 障害時のアイコンを選択                      |
| Icon (unknown) | 不明時のアイコンを選択                      |
| Coordinate X   | マップ上の X 軸の数値を指定                  |
| Coordinate Y   | マップ上の Y 軸の数値を指定                  |
| URL            | アイコンをクリックした際のリンク先 URLを設定。設定しない場合 |
|                | は各ホストの障害/復旧状態の監視項目一覧画面のリンクが使     |
|                | 用される                             |

4. 「Save」をクリックします。

#### 5.4.2.ネットワーク接続を追加する

- 1. 「CONNECTORS」設定の右上にある「Create connection」をクリックします。
- 2. 下記の画面が開きます

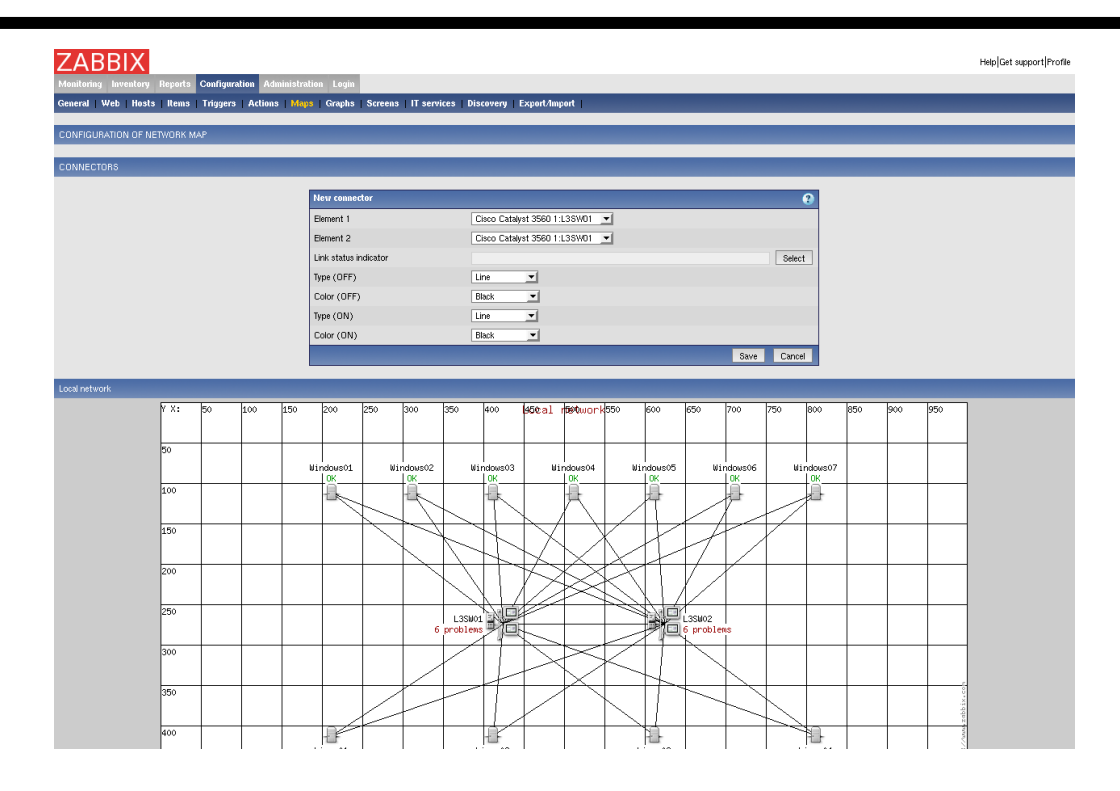

3. 下記の表を参考に、各項目を入力します。

| 設定値                          |  |  |  |  |  |
|------------------------------|--|--|--|--|--|
| 始点となるアイコンを選択                 |  |  |  |  |  |
| 終 点となるアイコンを選択                |  |  |  |  |  |
| コネクションのステータスを決める Trigger を選択 |  |  |  |  |  |
| 正常時の線の種類を選択                  |  |  |  |  |  |
| 正常時の線の色を選択                   |  |  |  |  |  |
| 異常時の線の種類を選択                  |  |  |  |  |  |
| 異常時の線の色を選択                   |  |  |  |  |  |
|                              |  |  |  |  |  |

4. 「Save」をクリックします。

# 5.5.ユーザとメールアドレスを設定する (Users)

- 1. メニューから [Administration]⇒[Users]をクリックします。
- 2. ユーザー覧から、設定を変更するユーザ名をクリックします。
- 3. 下記の画面が開くため、ユーザ名、パスワードなどの変更が必要な場合は設定を変更し、 「Save」をクリックします。
- 4. メールアドレスの修正を修正する場合、「Media」の項にあるチェックボックスにチェックを入れ、「Delete selected」ボタンをクリックして、不要なメールアドレスを削除します。
- 5. 「Media」の項の「Add」ボタンをクリックします。

| IN OF USERS AND USER GROUPS |                                               |                         | Usera |
|-----------------------------|-----------------------------------------------|-------------------------|-------|
|                             | User                                          | 0                       |       |
|                             | Alias                                         |                         |       |
|                             | Name                                          |                         |       |
|                             | Sumane                                        |                         |       |
|                             | Password                                      |                         |       |
|                             | Password (once again)                         |                         |       |
|                             | User type                                     | ZABBIX User             |       |
|                             | Groups                                        | -<br>-                  |       |
|                             | Media                                         | No media defined<br>Add |       |
|                             | Language                                      | English (GB)            |       |
|                             | Auto-logout (in sec=>0 - disable)             | 900                     |       |
|                             | URL (after login)                             |                         |       |
|                             | Refresh (in seconds)                          | 30                      |       |
|                             | Use                                           | er rights (Show)        |       |
|                             |                                               | Save Cancel             |       |
|                             |                                               |                         |       |
| ZP                          | ABBIX 1.4.5 Copyright 2001-2008 by SIA Zabbix |                         |       |
|                             |                                               |                         |       |
|                             |                                               |                         |       |
|                             |                                               |                         |       |
|                             |                                               |                         |       |
|                             |                                               |                         |       |

- 6. 下記の画面が開くため、「Type」はEmailを選択し、「Send to」にメールアドレスを入力します。そ の他の項目はデフォルトのまま変更しないでください。
- 7. 「Add」ボタンをクリックします
- 8. 前の画面に戻るため、「Save」をクリックします。

| New media       | ?                                                                                                    |
|-----------------|----------------------------------------------------------------------------------------------------|
| Туре            | Email 💌                                                                                                    |
| Send to         |                                                                                                    |
| When active     | 1-7,00:00-23:59                                                                                                    |
| Use if severity | <ul> <li>Not classified</li> <li>Information</li> <li>Warning</li> <li>Average</li> <li>High</li> <li>Disaster</li> </ul> |
| Status          | Enabled 💌                                                                                                    |
|                 | Add Cancel                                                                                                    |

# 6.付録

# 6.1.設定ファイル・ログファイル

## 6.1.1.ZABBIX サーバ

| ファイル名                             | 用途                         |
|-----------------------------------|----------------------------|
| /etc/zabbix/zabbix_server.conf    | ZABBIX サーバの設 定ファイル         |
| /etc/zabbix/zabbix.conf.php       | ZABBIX Web フロントエンドの設 定ファイル |
| /var/log/zabbix/zabbix_server.log | ZABBIX サーバのログファイル          |
|                                   |                            |

### 6.1.2.ZABBIX エージェント

| ファイル名                             | 用途                    |  |  |  |  |  |
|-----------------------------------|-----------------------|--|--|--|--|--|
| /etc/zabbix/zabbix_agentd.conf    | ZABBIX エージェントの設 定ファイル |  |  |  |  |  |
| /var/log/zabbix/zabbix_agentd.log | ZABBIX エージェントのログファイル  |  |  |  |  |  |

以上